data:et : infoquest

# ลูมือการใช้บาน

newscenter x

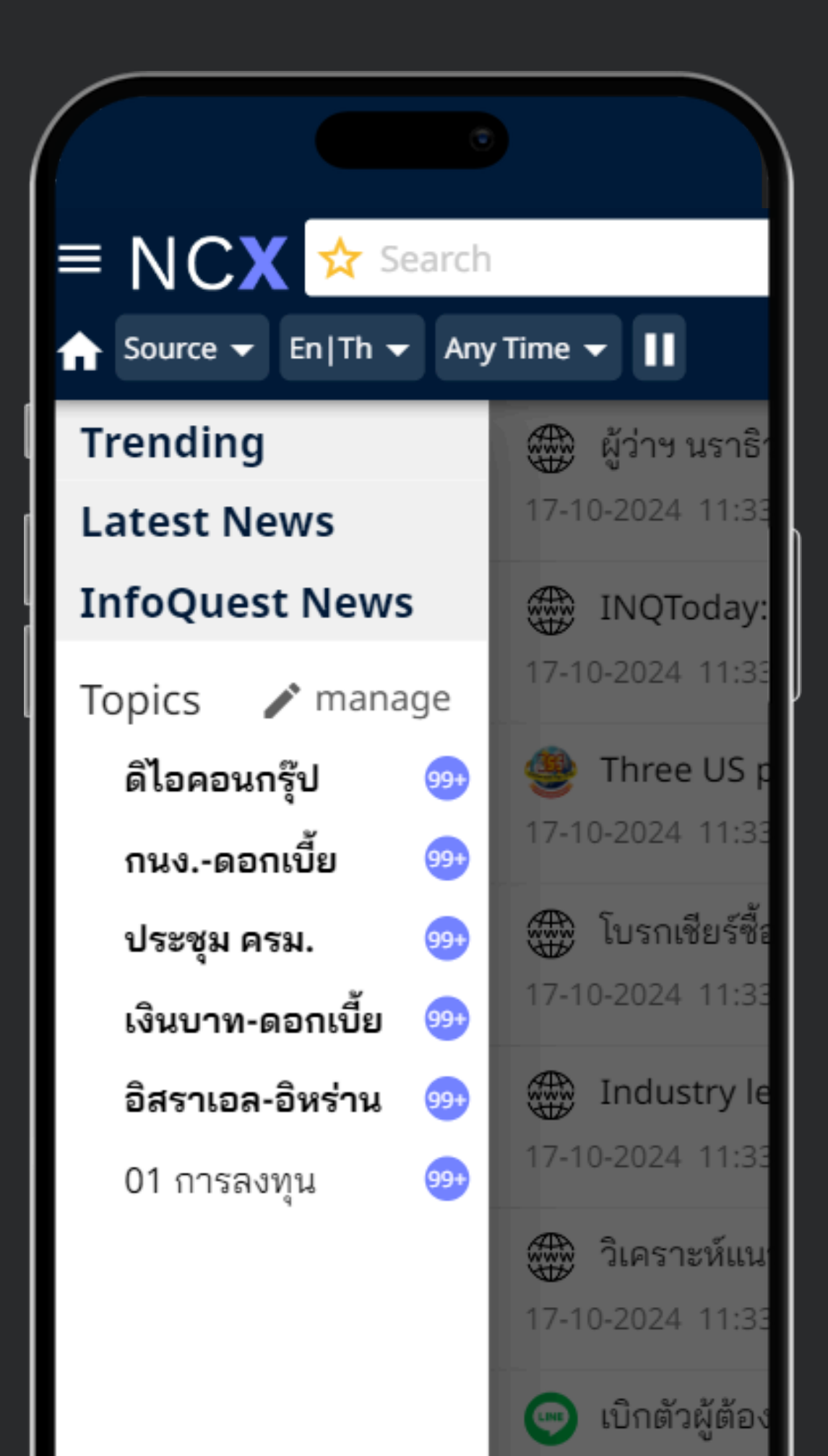

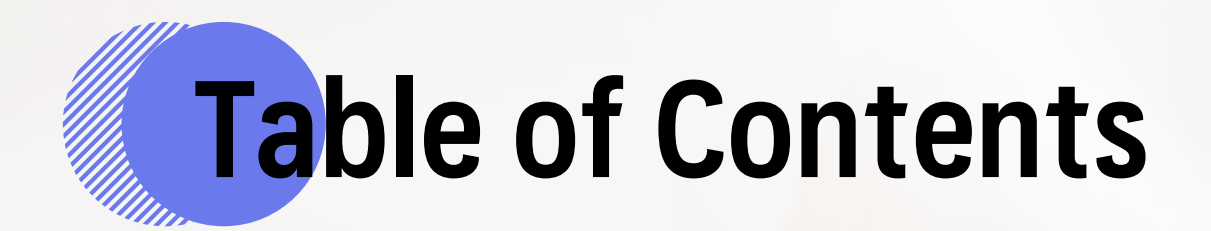

ฟังก์ชันการใช้งานไอคอน การค้นหาและเงื่อนไขที่ใช้ การค้นหาโดยระบุแหล่งที่มา/ภาษา/ช่วงเวลา **Direct Linkout การบันทึกคำค้นเป็นหัวเรื่องส่วนตัว** การจัดการหัวเรื่องส่วนตัว การนำข่าวไปใช้งานต่อ MS Word/PDF การตั้งค่าการแจ้งเตือนผ่านแอปพลิเคชัน

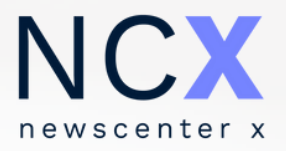

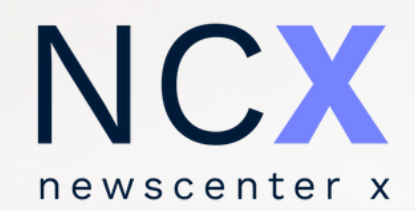

# ฟิงก์ชันการใช้งานไอคอน

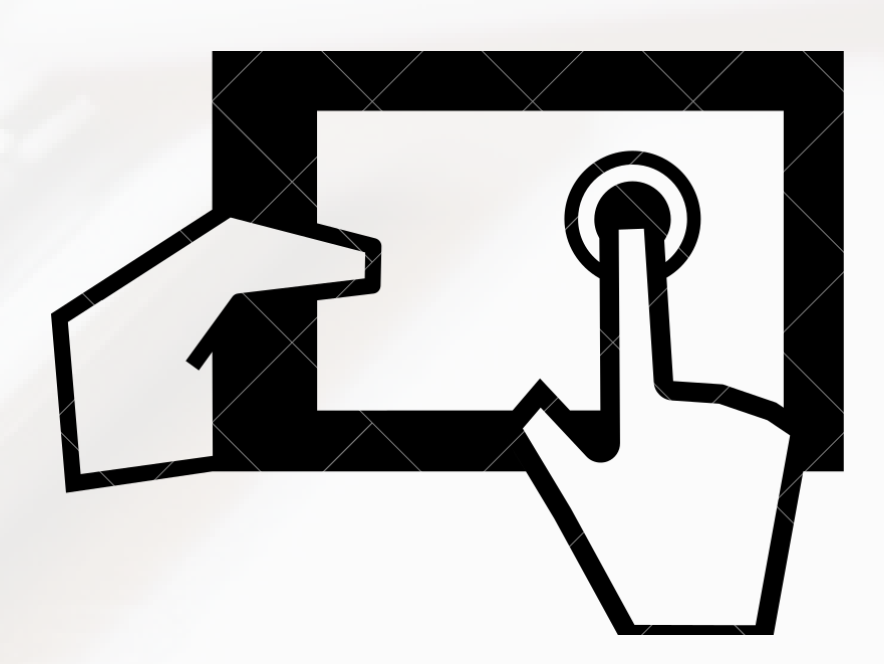

## ฟิงก์ชันการใช้งานไอคอน (1-11)

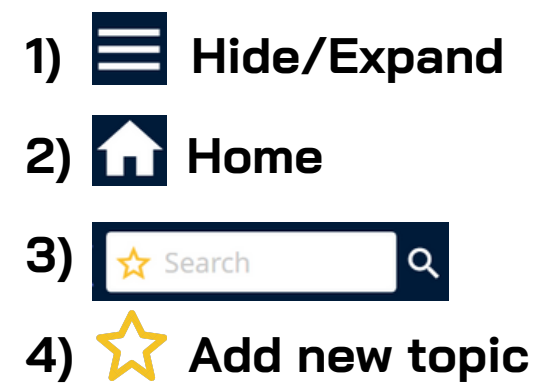

## ซ่อน/แสดงเมนูด้านซ้ายมือ กลับสู่ค่าตั้งต้น หรือเคลียร์ค่า กล่องค้นหา พิมพ์คำค้นและกด Enter หรือ Q เพิ่มคำค้นใหม่เพื่อตั้งเป็นหัวเรื่องส่วนตัว

#### วิธีการบันทึกคำค้น:

- เลือกที่ไอคอน 🟠 เพื่อเข้าสู่เมนูตั้งหัวเรื่องส่วนตัวจากคำค้น หรือ
   ค้นหาด้วยคำค้นและเงื่อนไขที่ต้องการจากกล่องค้นหาก่อน จากนั้น
   เลือกที่ไอคอน 🏠 เพื่อเพิ่มคำค้นดังกล่าวเป็นหัวเรื่องส่วนตัว
   (หัวเรื่องที่ได้รับการบันทึกโดยผู้ใช้งานจะแสดงไอคอน 🛧 กำกับอยู่ด้านหน้าคำค้น)
   ผู้ใช้งานสามารถเรียกดูหัวเรื่องส่วนตัวได้จากแถบเมนูด้านซ้าย
- 5) Source
- 6) En / Th
- 7) Any Time
- 8) 🔟 / 📐
- **a)** C

11) 📘

10) **More** 

เลือกค้นหาโดยการระบุแหล่งที่มา
เลือกค้นหาโดยการระบุภาษา
เลือกค้นหาโดยการระบุช่วงเวลา
ปิด / ) เปิด ฟังก์ชันการอัปเดตข่าว
ปิงก์ชันการรีเฟรชข่าว
อื่นๆ ได้แก่ การออกจากระบบ (Log out) หรือ เปลี่ยนรหัสผ่าน (Change Password) เป็นต้น

**ดาวน์โหลดคลิปข่าว** (ไอคอนจะแสดงเฉพาะชิ้นข่าวที่มีคลิป PDF เท่านั้น)

| $1  2  3$ $= N C \mathbf{V}$ |     | 4 | to     |
|------------------------------|-----|---|--------|
| newscenter x                 |     | A | S      |
| Trending                     |     |   | 3      |
| Latest News                  |     |   | 1      |
| InfoQuest News               | 5   |   | -      |
| Topics 🧪 mana                | ige |   | 1      |
| ดิไอคอนกรุ๊ป                 | 990 |   | E      |
| กนงดอกเบี้ย                  | 990 |   | 1      |
| ประชุม ครม.                  | 990 |   |        |
| เงินบาท-ดอกเบี้ย             |     |   | 1      |
| อิสราเอล-อิหร่าน             | 99• |   | ß      |
| 01 การลงทุน                  | 99• |   | 1      |
|                              | 1   |   | 1      |
|                              |     |   | 1      |
| My Bookmarks                 |     |   | ก<br>1 |
|                              |     |   |        |

ตัวเลขแสดงจำนวนข่าว และยังไม่ได้รับการเปิด

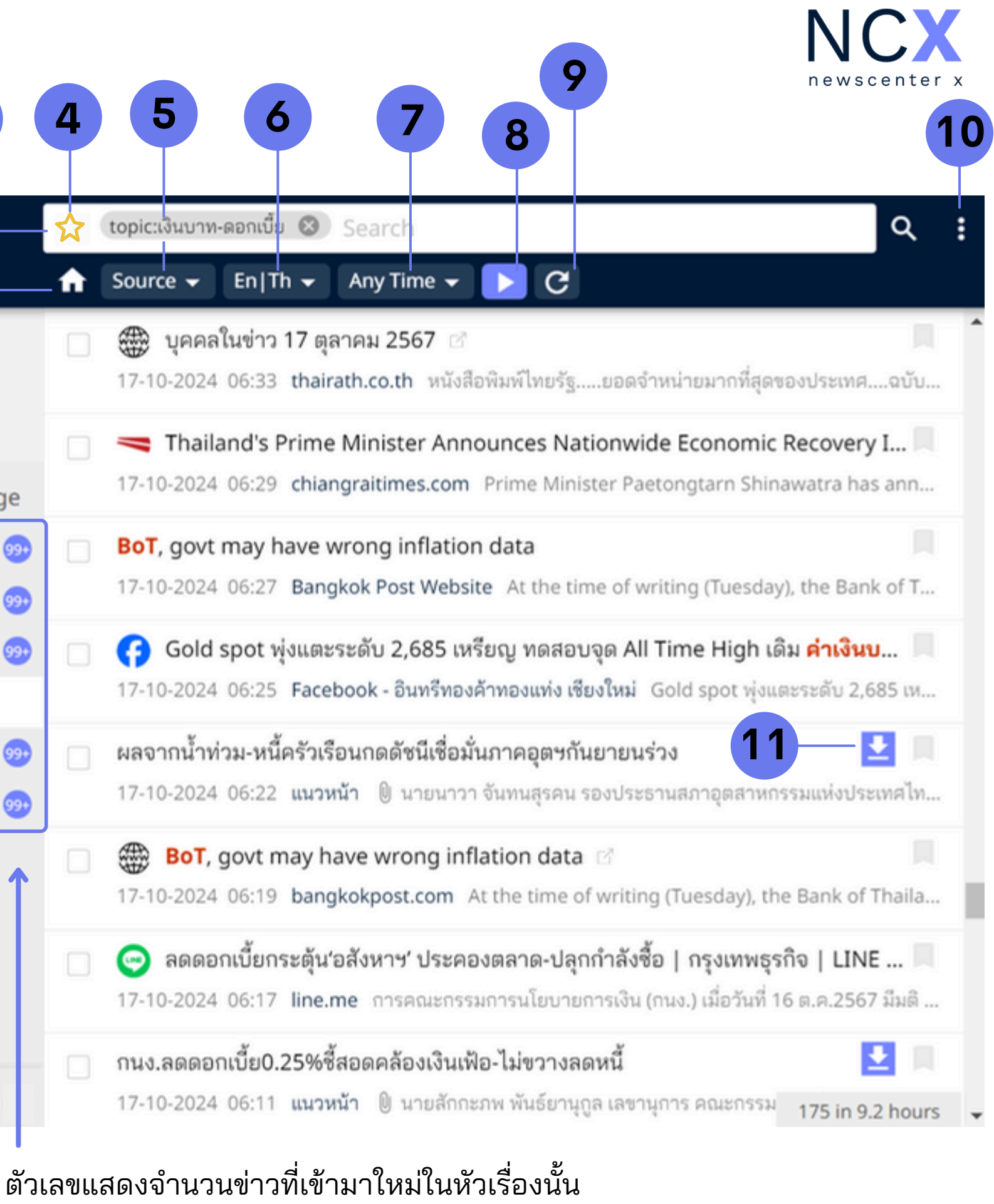

## ฟิงก์ชันการใช้งานแถบเมนูด้านซ้าย (12-17)

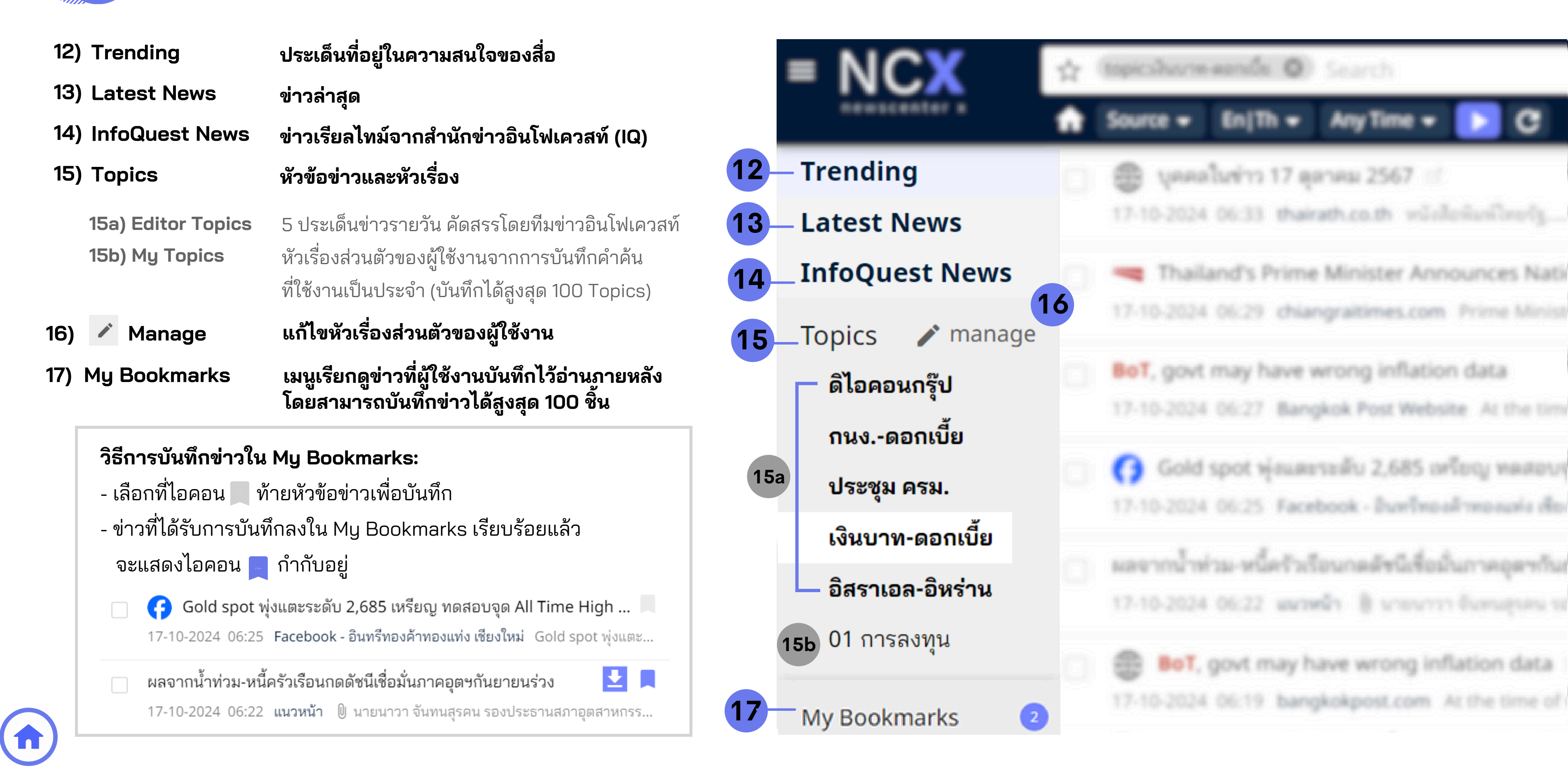

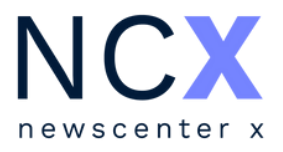

## **ฟิง**ก์ชันการใช้งานแถบเมนูในหน้าข่าว

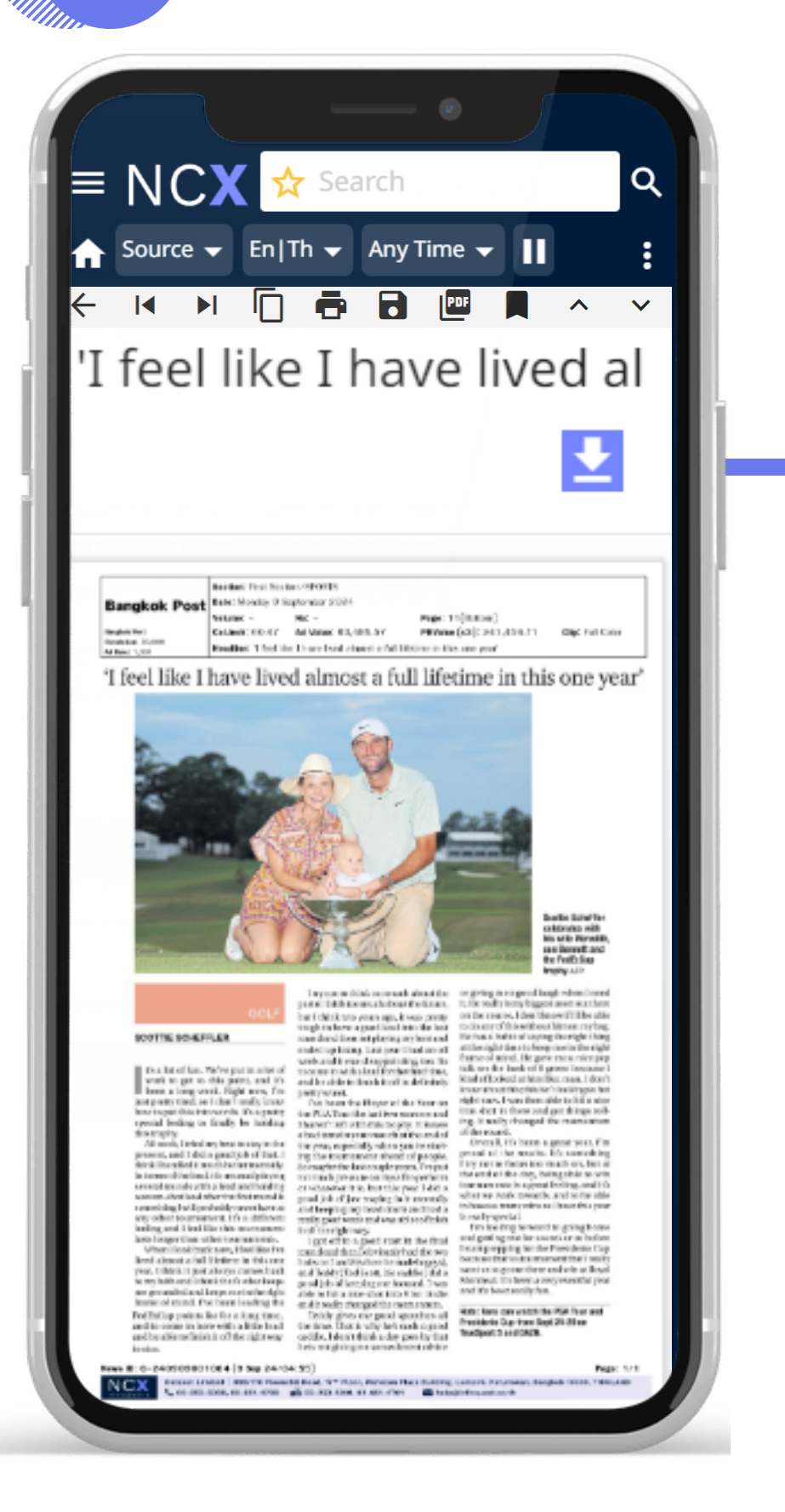

| ←            | I                  |                    |                       | •                     |                    | PDF                  |
|--------------|--------------------|--------------------|-----------------------|-----------------------|--------------------|----------------------|
| ←            | Back กล้           | <b>เ</b> ้บไปยัง   | หน้าหลัก              |                       |                    |                      |
| 220          | Previous           | s Story            | ไปยังข่า'             | วก่อนหน <i>ั</i>      | ר                  |                      |
| res .        | Next Sto           | ory ไปยั           | ึ่งข่าวถัดไ           | ูป                    |                    |                      |
| ſ            | Copy คัด           | ลอกเนื้อ           | งหาไปวา               | งที่อื่น              |                    |                      |
| Carry        | Print สั่งข        | พิมพ์              |                       |                       |                    |                      |
| Case (       | Save tex           | t as W             | ord บันทึ             | กในรูปแข              | บบไฟล์ \           | Word                 |
| PDF          | Save tex           | t as PI            | DF บันทึง             | າໃนรูปแเ              | มบไฟล์ P           | DF                   |
| Curre        | Bookma             | rk บันที           | ่กข่าวไว้เ            | ว่านภายห              | เล้ง               |                      |
| ^            | Previous           | s highli           | ght ไปยัง             | <b>มแถบสีค</b> ่      | <b>เค้นก่อ</b> น   | หน้า                 |
| $\checkmark$ | Next hig           | hlight`            | ไปยังแถเ              | มสีคำค้นถึ            | <b>้</b> ดไป       |                      |
| <b>±</b>     | Downloa<br>(ไอคอนจ | id ดาวน์<br>ะแสดงเ | (์โหลดคลิ<br>ฉพาะชิ้น | ปข่าวใน<br>ข่าวที่มีค | รูปแบบไ<br>ลิป PDF | ฟล์ PDF<br>เท่านั้น) |

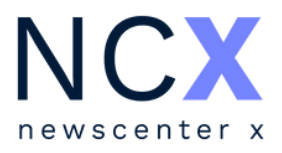

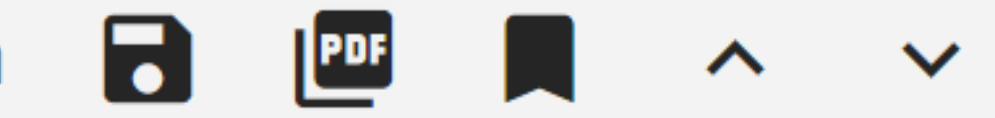

#### เน้า

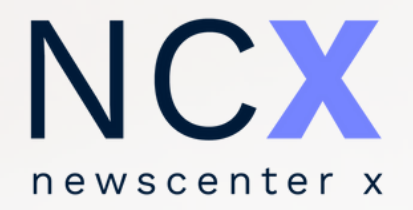

# การค้นหาและเงื่อนไขที่ใช้

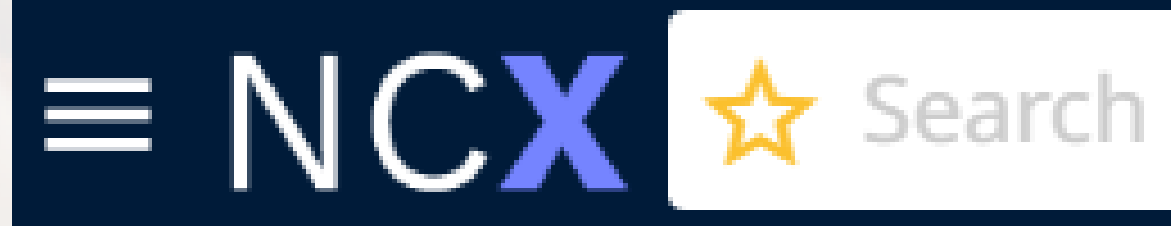

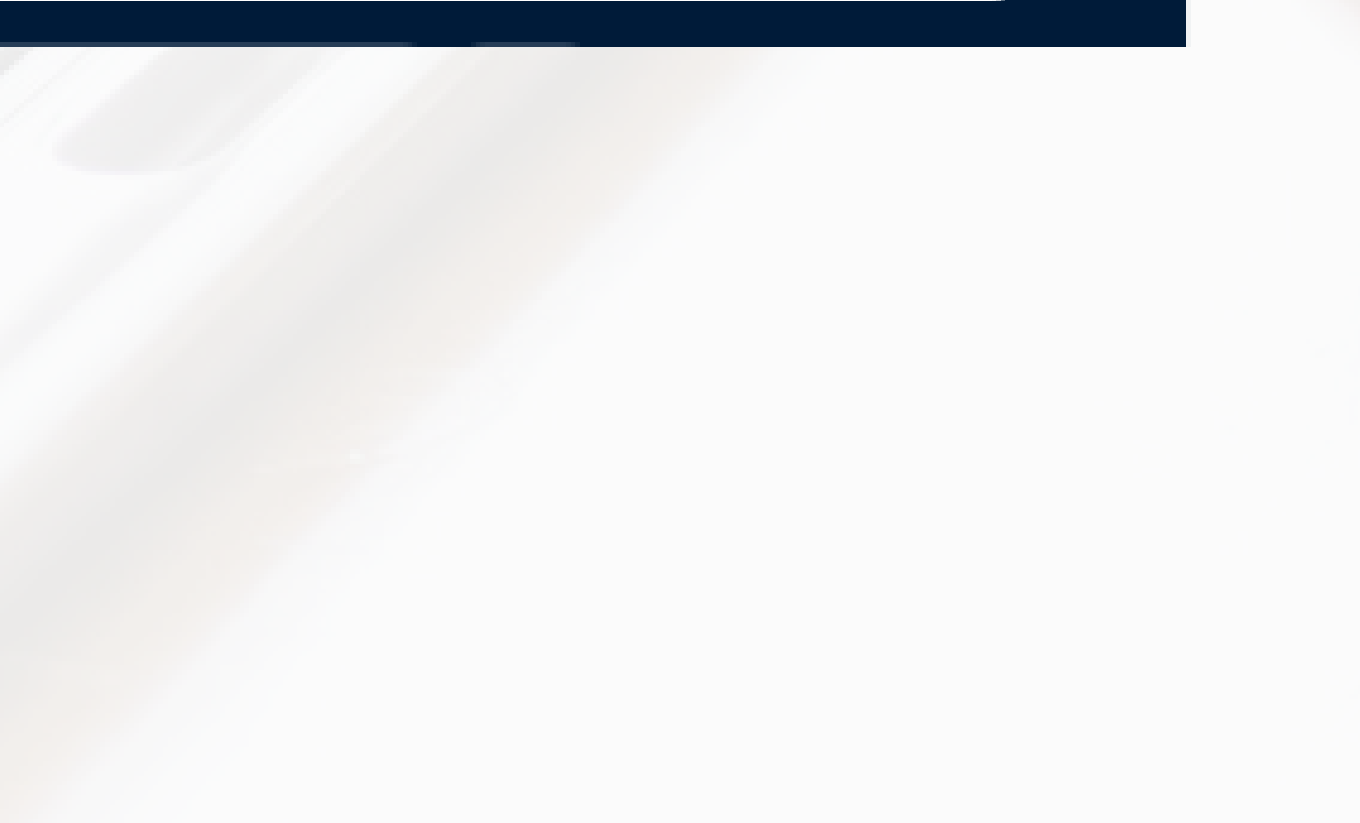

Q

## <mark>เงื่อน</mark>ไขที่ใช้ในการค้นหา

| เงื่อนไข / สัญลักษณ์        | คำอธิบาย                                                                                           |           |
|-----------------------------|----------------------------------------------------------------------------------------------------|-----------|
| เว้นวรรค, และ,<br>and, AND  | ค้นหาข้อมูลที่มีคำค้นทุกคำปรากฏอยู่                                                                |           |
| หรือ, or, OR                | ค้นหาข้อมูลที่มีคำค้นคำใดคำหนึ่งปรากฏอยู่                                                          |           |
| และไม่, and not             | ค้นหาข้อมูลที่มีคำค้นคำแรกปรากฏอยู่ แต่ไม่มีคำค้น<br>ถัดไป                                         |           |
| เครื่องหมายอัญประกาศ<br>" " | ค้นหาข้อมูลโดยใช้วลี หรือ ชื่อและนามสกุลของบุคคล                                                   |           |
| เครื่องหมายวงเล็บ ( )       | ค้นหาข้อมูลโดยใช้เงื่อนไขมากกว่า 1 เงื่อนไขพร้อม<br>กัน เช่น ใช้ทั้ง และ / หรือ ในชุดคำค้นเดียวกัน | หนี้ครัวเ |

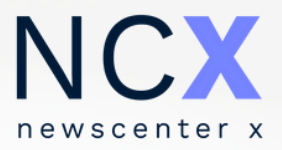

#### ตัวอย่างการใช้

#### เศรษฐกิจ <mark>และ</mark> ภาวะตลาดเงิน

#### ้ภาวะตลาดหุ้น <mark>หรือ</mark> ภาวะตลาดเงิน

เศรษฐกิจ <mark>และไม่</mark> ภาวะตลาดเงิน

"Bank of Thailand"

เรือน และ (ธนาคารโลก หรือ เวิลด์แบงก์ หรือ เวิลด์แบงค์)

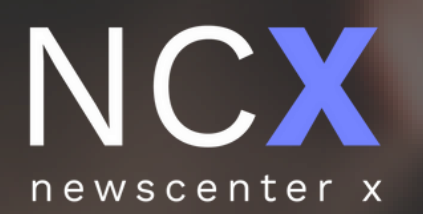

# การค้นหาโดยระบ • กลุ่มสือ • แหล่งที่มา • ภาษา • ช่วงเวลา

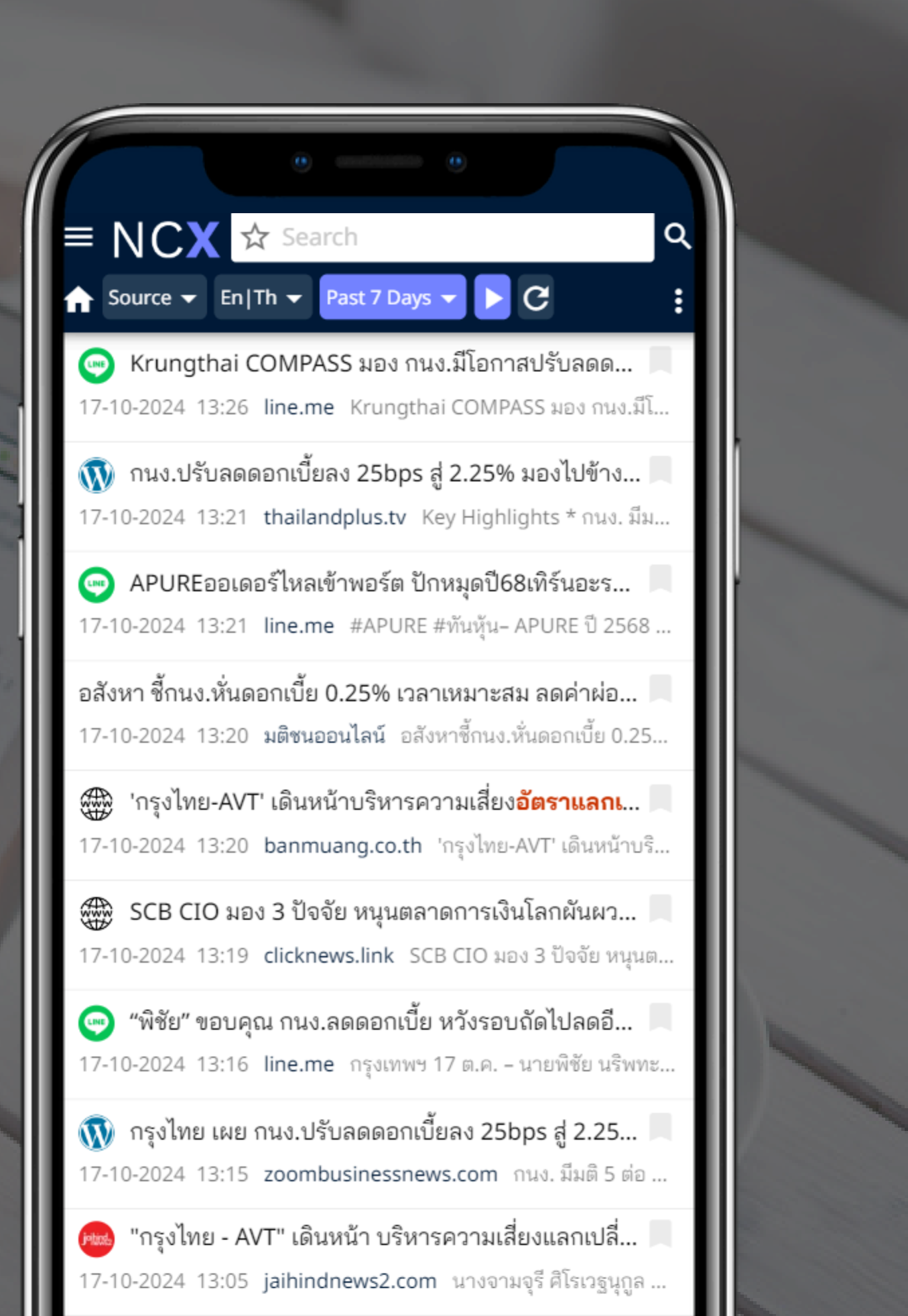

## <mark>กา</mark>รค้นหาโดยระบุแหล่งที่มาตามกลุ่มสื่อ

|                    |         |                                                                                                    | - เลือกที่ไอคอน So |
|--------------------|---------|----------------------------------------------------------------------------------------------------|--------------------|
|                    | \$      | Search                                                                                                    |                    |
|                    | <u></u> | Source - En Th - Any Time - C                                                                                                    | เลือกที            |
| Trending           |         | All Sources อก ประกาศอ้ายสำนักงานแห่งให                                                                                                   |                    |
| Latest News        |         | า กรุงเทพฯ, 17 ตุลาคม 2567 อีวาย<br>ปละเทศเรื่อ Only                                                                                      | News Media Only    |
| InfoQuest News     |         | kes that cause women to 'sto                                                                                                    |                    |
| Topics 🧪 manage    |         | Print Media Only n:clip                                                                                                    |                    |
| ดิไอคอนกรุ๊ป 👳     |         | Online Media Only n:site rm - Makemoneyinsight 🖄                                                                                          | Print Media Only   |
| กระตุ้นเศรษฐกิจ 😕  |         | com บล.กรุงศรีฯ: KSS Strategist C<br>Social Media Only                                                                                    |                    |
| กนงดอกเบี้ย 👳      |         | ในช่วยเหลือผู้ประสบอุทกภัย - En                                                                                                    | Online Media Only  |
| เงินบาท-ดอกเบี้ย 👳 |         | Custom นางสาวพรทิพา ตัณฑากาศ ผู้อำนวย                                                                                                    | Social Media Only  |
| อิสราเอล-อิหร่าน 👳 |         | 🌐 ลอบกัด! "โจรใต้" วางบึ้มที่สุไหงปาดี 3 ลูก "ทหารพราน" เจ็บ 5 นาย                                                                        |                    |
| 01 การลงทุน 👳      |         | 18-10-2024 11:48 siamrath.co.th วันที่ 18 ต.ค. 67 เวลาประมาณ 05.53 น. {                                                                   |                    |
|                    |         | ช่าวปลอม อย่าแชร์! หากเมฆวิ่งลอยสวนทางจะเกิดฝนตกแช่-น้ำท่วม่<br>18.10.2024 11:48 marcalina com ต่อมที่มีก็ส่งต่อต้อมอเวี่ยวกับเรื่องหวอบห | Custom             |
|                    |         | 16-16-2024 11.46 Ingronime.com ตามพมผูลชตอชอมูลเกอ ภายเรองพากเมร                                                                          |                    |
|                    |         | 💮 ธอส.รับมอบโล่ประกาศเกียรติคุณ ผู้ทำคุณประโยชน์ให้กับสำนักงาน                                                                            |                    |
| My Bookmarks 🛛 🗿   |         | 18-10-2024 11:48 naewna.com ธนาคารอาคารสงเคราะห์ (ธอส.) รับมอบ "โล                                                                        |                    |

- หลังจากเลือกเรียบร้อยแล้ว ไอคอนจะเปลี่ยนเป็นสี <mark>Source <</mark> เพื่อให้ผู้ใช้งานทราบว่ากำลังใช้งานฟังก์ชันระบุแหล่งที่มาอยู่ โดยสามารถกลับสู่ ค่าตั้งต้นได้ ด้วยการเลือกที่ All Sources หรือไอคอน 🏠

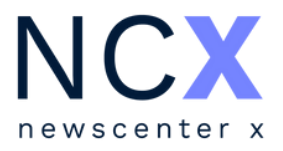

## urce 🗸 เพื่อระบุแหล่งที่มา

## เมื่อต้องการ...

ข้อมูลจากหนังสือพิมพ์ นิตยสาร สำนักข่าวทั้งในและต่าง ประเทศ ข้อมูลจากตลาดหลักทรัพย์ เป็นต้น เมนูลัดเพื่อดูข้อมูลจากหนังสือพิมพ์ นิตยสาร ข้อมูลจากเว็บไซต์ทั้งในและต่างประเทศ ข้อมูลจากโซเชียลมีเดีย (Facebook, X (Twitter), Youtube, Tiktok) ระบุแหล่งข้อมูลที่ต้องการสืบค้น (อธิบายขั้นตอนในหน้า ถัดไป)

## <mark>กา</mark>รค้นหาโดยระบุแหล่งที่มาเป็นรายแหล่ง

| = NCX              | ☆ | Search     |                       |                 |                                | - เลือกที่ไอคอเ |
|--------------------|---|------------|-----------------------|-----------------|--------------------------------|-----------------|
| newscenter x       | A | Source 👻   | En Th 👻               | Any Time 👻      | <b>D G</b>                     | - เลือกที่ไอคอน |
| Trending           |   | All Source | IS                    |                 | อก ประกาศย้ายสำนักงานแห่       |                 |
| Latest News        |   |            |                       |                 | ก กรุงเทพฯ, 17 ตุลาคม 2567 อีว | au aba          |
| InfoQuest News     |   | News Med   | dia Only              |                 | kes that cause women to        | - เลือกที่ไอคอน |
| Topics 🧪 manage    |   | Print Medi |                       |                 |                                |                 |
| ดิไอคอนกรุ๊ป 👳     |   | Online Me  | dia Only              | ∧ □ News Media  | a                              | n:news 🔷        |
| กระตุ้นเศรษฐกิจ 😕  |   | Casial Ma  |                       | ✓ ☐ Comme       | and Investment                 | g:comment       |
| กนงดอกเบี้ย 👳      |   | Social Me  | dia Only              | → □ Governr     | ment Agencies                  | g:gov           |
| เงินบาท-ดอกเบี้ย 🕺 |   | Custom     | $\rightarrow$         | ∨ 🗌 Laws, R     | egulations and Notifications   | g:note          |
| ຄືສຽງເຄລ.ຄືນຮ່ານ   | - | 🛲 ลอบก่    | <b>โด! "โจรใต้"</b> : | ∨ 🗌 News A      | gencies                        | g:agency        |
| 563 1656-5H316 🥥   |   | 18-10-2024 | 4 11:48 siam          | V 🗌 Poll        |                                | g:poll          |
| 01 การลงทุน 🥺      |   | 10 10 202  | , The sign            | ∨ 🗌 Press R     | eleases                        | g:pr            |
|                    |   | 🌐 ข่าวป    | laอม อย่าแชร์         | ∨ □ Researc     | ch Publications                | g:research      |
|                    |   | 18-10-2024 | 4 11:48 mgr           | ✓ □ Print Media |                                | n:clip          |
|                    |   |            |                       | Online Med      | ia                             | n:site          |

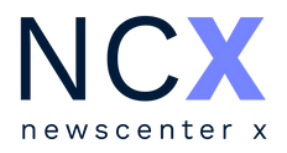

#### Source - >> Custom...

## เพื่อขยายรายการแหล่งที่มา จากนั้นเลือกระบุแหล่งที่มา ที่ต้องการ

SET FILTER เพื่อค้นหาข่าวจากแหล่งที่เลือก

| Custom Sources        | Find    |
|-----------------------|---------|
| 🗌 ข่าวหุ้น            | p:khd   |
| 🗸 ฐานเศรษฐกิจ         | p:tsk   |
| 🗌 ดอกเบี้ยธุรกิจ      | p:dbtw  |
| 🔽 เดลินิวส์           | p:dnd   |
| 🗌 ดลาดบ้าน            | p:hmm   |
| 🔲 ทรานสปอร์ต เจอร์นัล | p:tsw   |
| 🔲 ทันหุ้น             | p:thd   |
| 🗌 ไทยนิวส์ออนไลน์     | p:tnews |
| 🔲 ไทยโพสด์            | p:tpd   |
| 🛃 ไทยรัฐ              | p:trd   |
| 🔲 ไทยรัฐออนไลน์       | p:wtr   |
| 🔲 เนชั่นออนไลน์       | p:nto   |
| 🗌 แนวหน้า             | p:nnd   |
| SET FILTER CANCEL     |         |

## **กา**รค้นหาโดยระบุภาษา

|                                                                 | , de atil e a                                                                                                    |                     |
|-----------------------------------------------------------------|----------------------------------------------------------------------------------------------------|---------------------|
| = NCX                                                           | 🛧 Search                                                                                                    | อห Eulty 🔺 เพอระบุร |
| newscenter x                                                    | Source - En Th - Any Time - ► C เลือกที่                                                                                                    | เมื่อต้องการ        |
| Trending<br>Latest News                                         | ■ อีวาย ' All มวัน แบงค็อก ประกาศย้าย:<br>18-10-2024 snews.com กรุงเทพฯ, 17 ตุล<br>All                                                                                                    |                     |
| InfoQuest News                                                  | Thai Two c ast mistakes that cause                                                                                                    |                     |
| Topics 🧪 manage                                                 | 18-10-2024 English Thai                                                                                                    | ค้นหาเฉพาะข่า       |
| ติไอคอนกรุ๊ป 🌚<br>กระตุ้นเศรษฐกิจ 2                             | <ul> <li>พุ้นกลุ่มที่มีหนี้สูง กำลัง Outperform - Makemone</li> <li>18-10-2024 11:48 nakemoneyinsight.com บล.กรุงศรีช: English</li> </ul>                                                                                                    | ค้นหาเฉพาะข่า       |
| กนงดอกเบี้ย 🥪<br>เงินบาท-ดอกเบี้ย 豌<br>อิสราเอ <sup>≡</sup> NCX | <ul> <li>Image: Image: I</li></ul> | - หลังจากเลือกเรื   |
| 01 การi Latest News<br>InfoQuest New                            | VS ULVAC : Script of Financial Results Presentation for FY2022 (Mid-term Manageme I0-08-2023 15:25 marketscreener.com ULVAC : Script of Financial Results Presentation for FY2022 (                                                                                                    | เพื่อให้ผู้ใช้งาน   |
| Topics 🖍 mai<br>จัดตั้งรัฐบาล                                   | <ul> <li>Deputy Director General Royal Irrigation Department Order the installation of hy</li> <li>10-08-2023 15:25 postsen.com Deputy Director General Royal Irrigation Department Order the inst</li> </ul>                                                                                                    | โดยสามารถกล้        |
| โหวตนายกฯ<br>วิกฤตน้ำท่วม                                       | <ul> <li>ES Youths in Oxford Street rampage must be 'hunted down', says Braverman </li> <li>10-08-2023 15:25 standard.co.uk Youths in Oxford Street rampage must be 'hunted down', says Bra</li> </ul>                                                                                                    | หรือไอคอน 🔒         |
| เศรษฐกิจ<br>ผลดำเนินงานบจ                                       | <ul> <li>ABB : Norge Mining and ABB to design a next-generation mine to help meet Euro</li> <li>10-08-2023 15:25 marketscreener.com ABB : Norge Mining and ABB to design a next-generation mi</li> </ul>                                                                                                    |                     |
| My Bookr<br>01 การลงทุน<br>02 พลังงาน                           | <ul> <li>ASI, Bihar govt row over removal of encroachments around Nalanda Mahavihara</li> <li>10-08-2023 15:25 indiatimes.com ASI, Bihar govt row over removal of encroachments around Nalan</li> </ul>                                                                                                    |                     |
|                                                                 | Football analysis Lamphun Warrior meets Sukhothai FC, statistics meet before en     10-08-2023 15:25 postsen.com Football analysis Lamphun Warrior meets Sukhothai FC, statistics m                                                                                                    |                     |

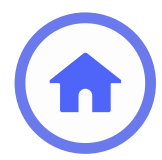

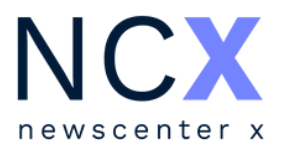

ภาษา

าษาไทยและภาษาอังกฤษ

าวภาษาไทยเท่านั้น

าวภาษาอังกฤษเท่านั้น

รียบร้อยแล้ว ไอคอนจะเปลี่ยนสีเป็น En 🗸 ทราบว่ากำลังใช้งานฟังก์ชันระบุภาษาอยู่ ลับสู่ค่าตั้งต้นได้ ด้วยการเลือกที่ All

## **การค้นหาโดยระบุช่วงเวลา** สามารถทำได้ 2 วิธี ดังนี้

| = NCX              | ☆ | Search                                                          |              |
|--------------------|---|-----------------------------------------------------------------|--------------|
| newscenter x       | A | Source 👻 En   Th 👻 Any Time 👻 下 🕑                               |              |
| Trending           |   | IMTL - Ageas - M Ranges                                         | iring        |
| Latest News        |   | 18-10-2024 14:13 mone Any Time                                  | "ນມຈ.ເ       |
| InfoQuest News     |   | Past 7 Days<br>'ทนายตั้ม' เชื่อ 'แม่จ<br>Taday                  | สเซิญ        |
| Topics 🧪 manage    |   | 18-10-2024 14:13 dailyr<br>Yesterday                            | ารา เบี้ย    |
| ดิไอคอนกรุ๊ป 📀     |   | Diwali 2024: Mos Last Month                                     |              |
| กระตุ้นเศรษฐกิจ 🐵  |   | 18-10-2024 14:13 india.<br>To                                   | n carda      |
| กนงดอกเบี้ย 🐵      |   | 🌐 ช่วยเช็คเครื่องให้หน่ <sub>Now</sub>                          | หำให้        |
| เงินบาท-ดอกเบี้ย 👳 |   | 18-10-2024 14:13 panti                                          | ei2 8/       |
| อิสราเอล-อิหร่าน 🥺 |   | 🔊 พาราไดซ์ เพลส ชวง                                             | อไฟ ม        |
| 01 การลงทุน 👳      |   | 18-10-2024 14:13 thaila                                         | ชอบคว        |
|                    |   | 🌐 สุดฟิน! 'จ็อบ - ยิหว 🗌 Show Oldest News First                 |              |
|                    |   | 18-10-2024 14:13 naew                                           | เความร่      |
|                    |   | สภาพอากาศกรุงเท RESET SEARCH                                    | งนา ส        |
|                    |   | 18-10-2024 14:13 mgronline.com ศูนย์ป้องกันนำห่วม กรุงเทพมห     | านคร รายงาเ  |
|                    |   | 🔞 'ราช กรุ๊ป' เดินหน้าโครงการพลังงานแสงอาทิตย์ Bacolod          | ฟิลิปปินส์ 1 |
| My Bookmarks 🛛 🗿   |   | 18-10-2024 14:13 yutthasartonline.com บริษัท ราช กรุ๊ป จำกัด (ม | งหาชน) เปิดแ |

## 1) การระบุจากช่วงเวลาตามที่กำหนดไว้ให้

| - เลือกที่ไอคอน An                 |
|------------------------------------|
| เลือกที่                           |
| Any Time                           |
| Past 7 Days                        |
| Today                              |
| Yesterday                          |
| Last Month                         |
|                                    |
| การระบุช่วงเวลา<br>โดยการเรียงลำดั |
| ✓ Show Oldest New                  |
|                                    |

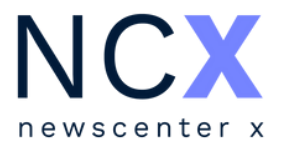

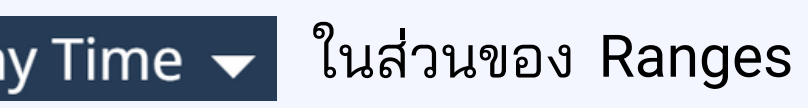

- เมื่อต้องการ...
- ค้นหาโดยไม่ระบุช่วงเวลา
- ค้นหาข่าวในช่วง 7 วันที่ผ่านมา
- ค้นหาเฉพาะข่าววันนี้
- ค้นหาเฉพาะข่าวของเมื่อวาน
- ค้นหาเฉพาะข่าวของเดือนที่ผ่านมา

เใดๆ ก็ตาม หากต้องการให้ระบบแสดงผล ้บจากข่าวเก่าที่สุดขึ้นมาก่อน ให้เลือกที่

vs First

## **กา**รค้นหาโดยระบุช่วงเวลา

| = NCX                                                                                                    | 🗙 Search                                                                                                    | 2) การระบุจากวัน                                                                                                    |
|----------------------------------------------------------------------------------------------------|----------------------------------------------------------------------------------------------------|----------------------------------------------------------------------------------------------------|
| newscenter x                                                                                                    | Any Time ▼ ► C                                                                                                    | - เลือกที่ไอดอน A                                                                                                    |
| Trending         Latest News         InfoQuest News         Topics       manage         ด้ไอคอนกรุ๊ป       ๑         กระตุ้นเศรษฐกิจ       ๑         กนงดอกเบี้ย       ๑         เงินบาท-ดอกเบี้ย       ๑         อิสราเอล-อิหร่าน       ๑ | (mathing mathing mathi | <ul> <li>- เลอกที่ไอคอน</li> <li>- เลือกที่ไอคอน</li> <li>To</li> <li>1/10/2024</li> <li>From</li> <li>18/10/2024</li> </ul>                  |
| 01 การลงทุน 🧿<br>My Bookmarks 3                                                                                                    | 18-10-2024 14:13 thaila       18/4/2024       เมาะ         (18/4/2024)       (19/4/2024)       (19/4/2024)         (18/10-2024 14:13 thaila)       (18/4/2024)       (19/4/2024)         (18/10-2024 14:13 naew       (18/10-2024)       (14:13 naew)         (18/10-2024 14:13 mgronline.com       (19/4/2024)       (14/10)         (18/10-2024 14:13 mgronline.com       (19/4/2024)       (14/10)         (18/10-2024 14:13 mgronline.com       (19/4)       (19/4)         (18/10-2024 14:13 mgronline.com       (19/4)       (19/4)         (18/10-2024 14:13 mgronline.com       (19/4)       (19/4)         (18/10-2024 14:13 mgronline.com       (19/4)       (19/4)         (18/10-2024 14:13 yutthasartonline.com       (19/4)       (19/4)         (18/10-2024 14:13 yutthasartonline.com       (19/4)       (19/4)         (18/10-2024 14:13 yutthasartonline.com       (19/4)       (19/4)                                                                                                    | <ul> <li>- เลือกที่ไอคอน SE</li> <li>- หลังจากระบุเรียบ</li> <li>เพื่อให้ผู้ใช้งานทร</li> <li>โดยสามารถกลับสุ</li> <li>หรือไอคอน โ</li> </ul> |

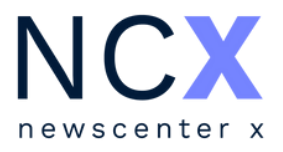

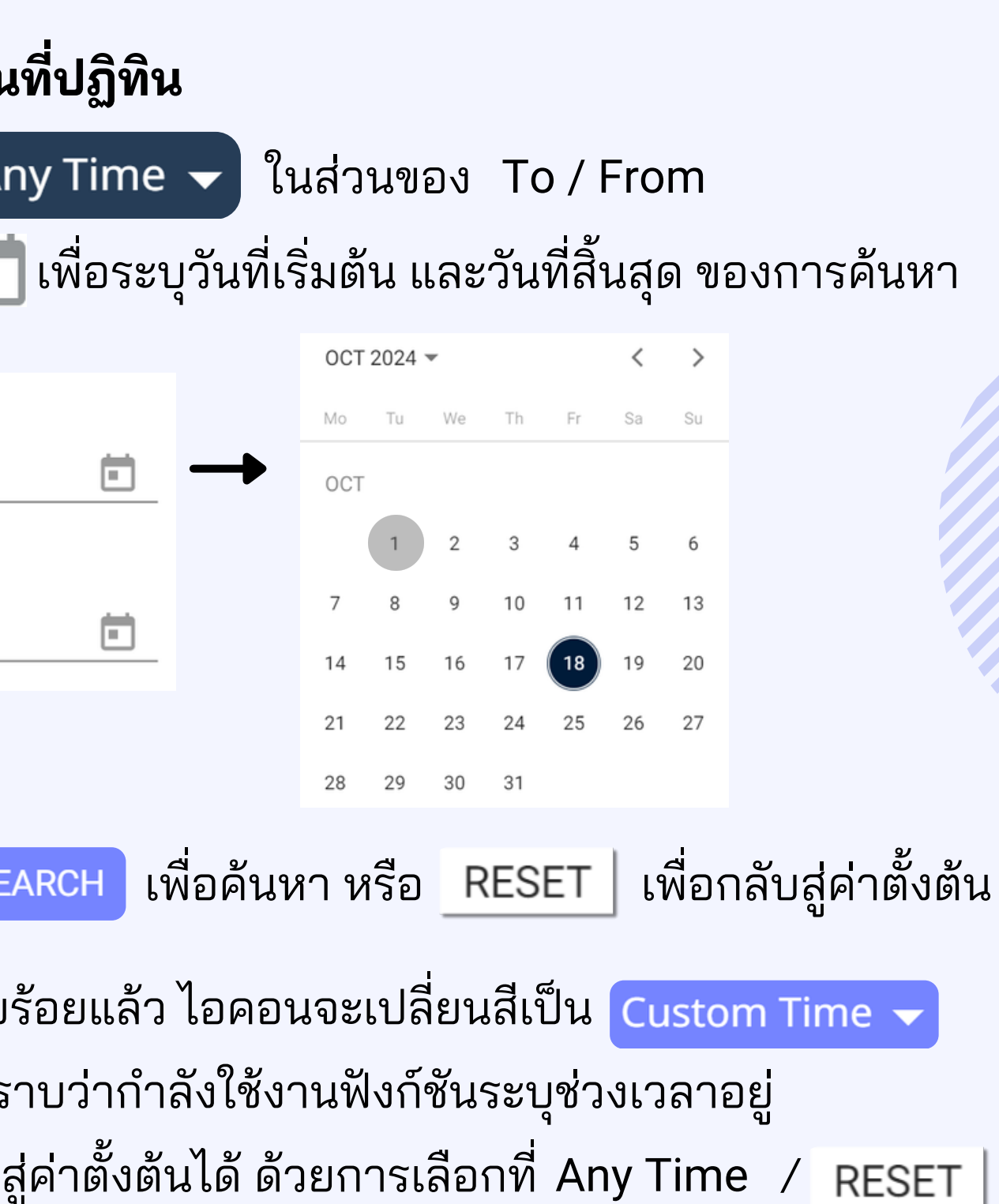

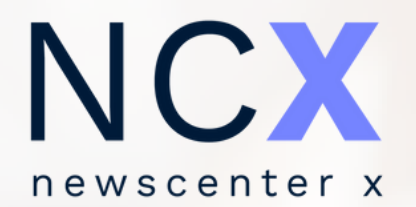

# DIRECT LINKOUT

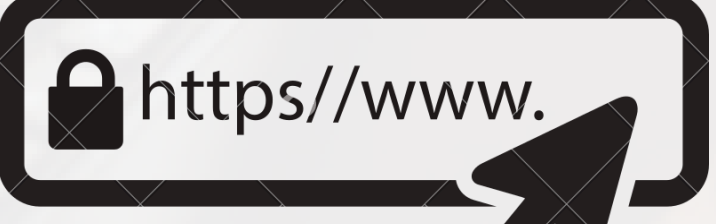

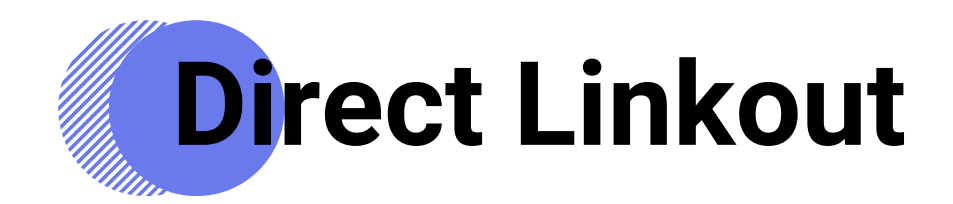

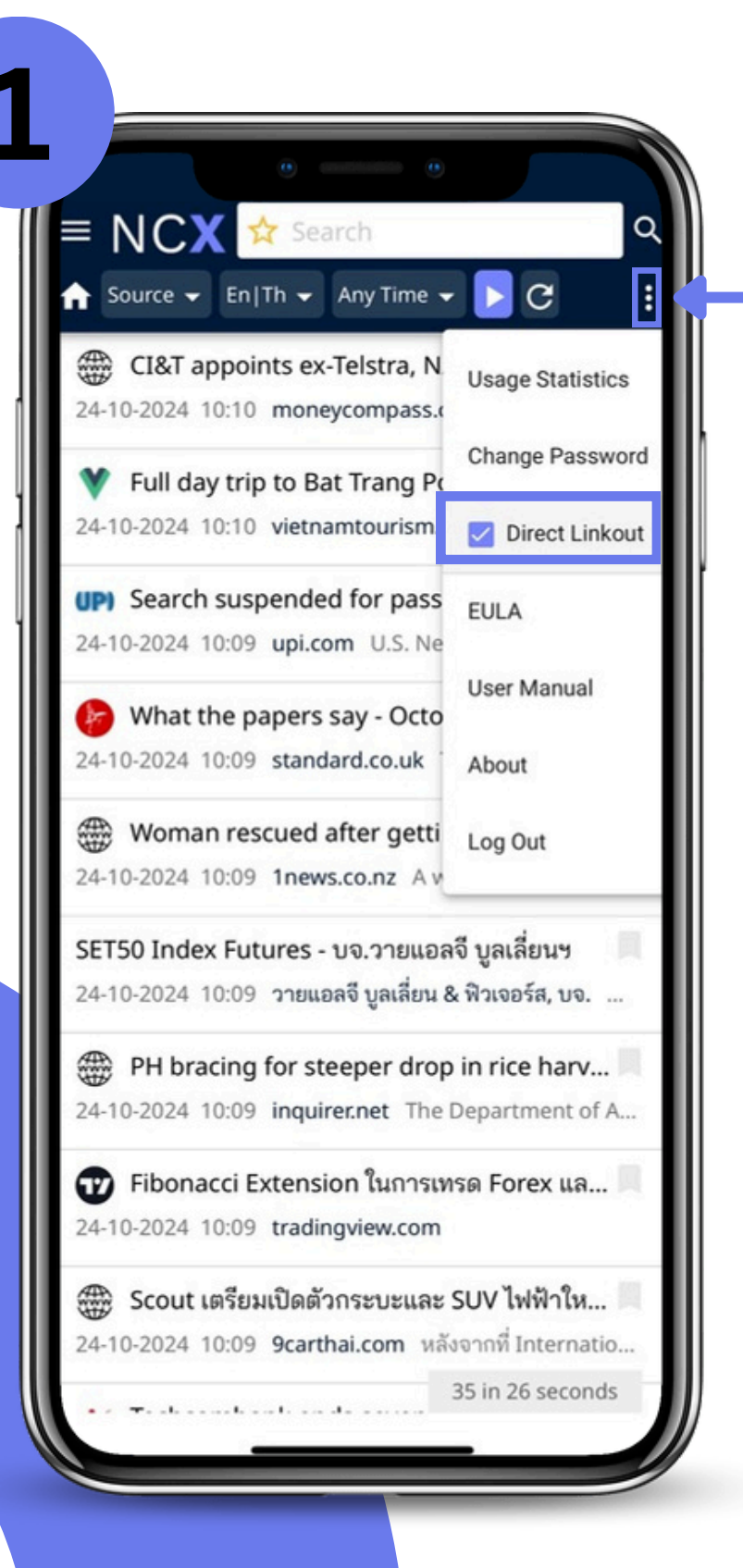

- ค่าตั้งต้นสำหรับการใช้งาน บริการ NCX ระบบถูกตั้งค่าไว้ เป็น "Direct Linkout" เสมอ ใช้สำหรับคลิกอ่านข่าวจากสื่อ ออนไลน์ และสื่อโซเชียลมีเดีย

 $\equiv$ U.S. NEWS

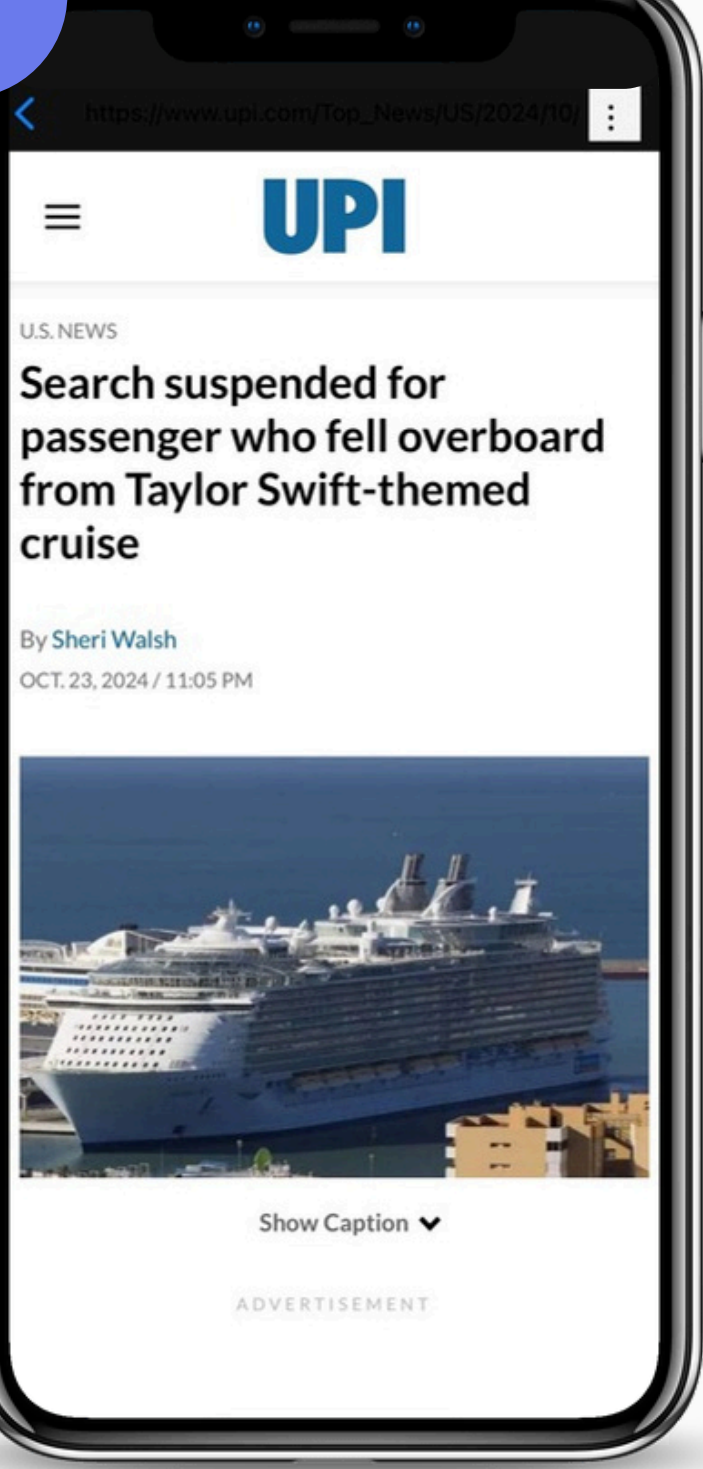

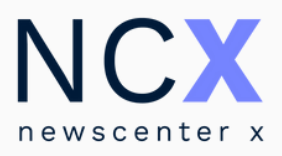

- เมื่อผู้ใช้งานคลิกเลือกข่าวที่ ต้องการอ่าน ระบบจะนำ มายังลิงก์ข่าวต้นทาง

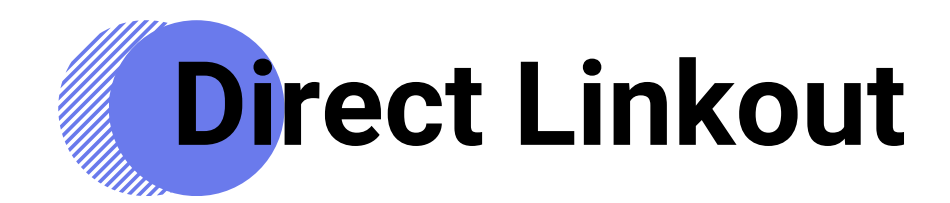

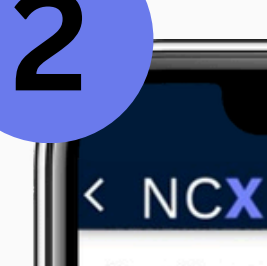

Search su Source - up Thursday, October 24, 2024 10:09

Oct. 23 (UPI) -- Two women, who were teens walking near the Monon High Bridge trail in Delphi, Ind., on the same day two younger .

Media Value:

Site Value

PR Value

Potential R

Hash Tags

No hash tag

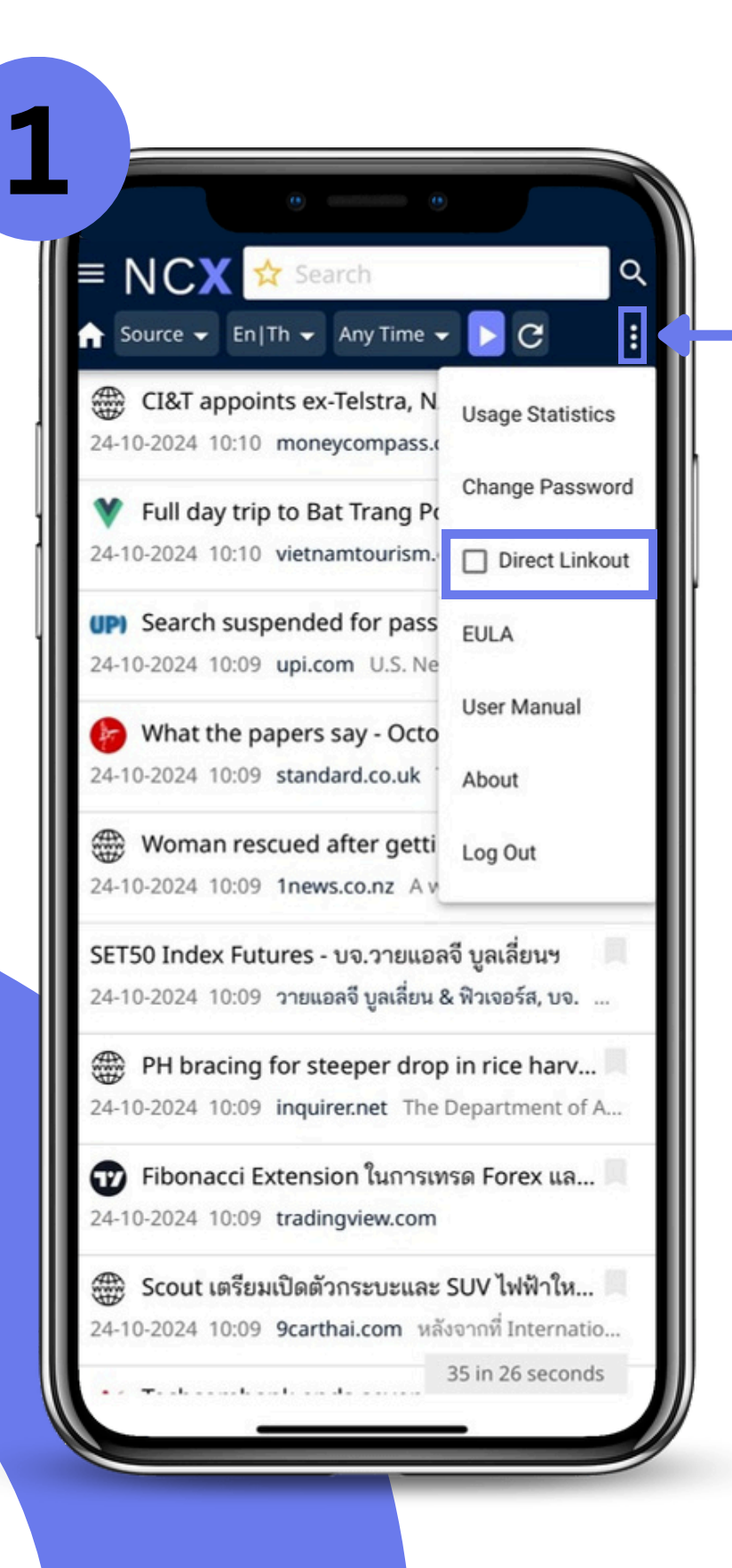

- หากผู้ใช้งานต้องการอ่าน ข่าวบนฐานข้อมูล NCX สามารถทำได้โดยการนำ เครื่องหมายถูกออกจาก ฟังก์ชัน Direct Linkout

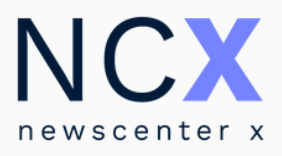

| - เมื่อผู้ใช้งานคลิกอ่านข่าวที่ |
|---------------------------------|
| ต้องการ จะสามารถอ่านข่าว        |
| บนฐานข้อมูล NCX ได้ทันที        |
| และเห็นมูลค่า Media Value       |

|                | _    |     |      |      |   |
|----------------|------|-----|------|------|---|
|                |      |     |      |      |   |
| ĸ              |      | ^   | ~    |      | : |
| uspended for [ | pass | eng | er v | vho. |   |
| Di.com         | 10.0 | 0   |      |      | 1 |

U.S. News // 1 hour ago

Indiana women identify 'bridge guy' on day of teens' double murder

https://www.upi.com/Top\_News/US/2024/10/..

|       | 9,033  |
|-------|--------|
|       | 27,099 |
| Reach | 2,349  |

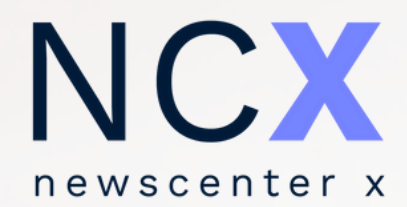

# การบันทึกคำค้น เป็นหัวเรื่องส่วนตัว

## <mark>วิธ</mark>ีบันทึกคำค้นเป็นหัวเรื่องส่วนตัว

- พิมพ์คำค้น / กลุ่มคำที่ต้องการลงในช่องค้นหา และกด Enter หรือ 🝳
- เลือกที่ไอคอน ☆ เพื่อเข้าสู่เมนูตั้งหัวเรื่องส่วนตัว
- ตั้งชื่อหัวเรื่อง (Topic Name) พร้อมทั้งสามารถแก้ไข / เพิ่มเติมคำค้น ได้ที่ช่องคำค้น (Query)
- เลือกปุ่ม ADD

เพื่อบันทึก

| Add New Topic |                                                                                       |
|---------------|---------------------------------------------------------------------------------------|
| Topic Name    |                                                                                       |
| Query         |                                                                                       |
|               | Add New Topic<br>Topic Name<br>02 ค่าไฟ                                               |
| ADD CANCEL    | → ค่าไฟ or ค่าเอฟที or สำรองไฟ or ไฟแพง or ค่าไฟฟ้า or ไฟลัน or ลดค่าไฟ or ลดค่าน้ำไฟ |
|               | ADD CANCEL                                                                            |

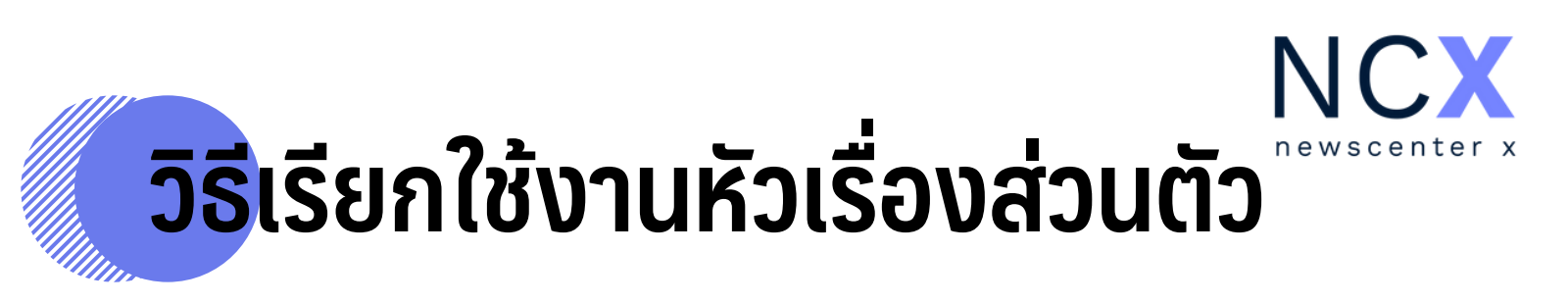

ผู้ใช้งานสามารถเรียกดูหัวเรื่องส่วนตัวได้จากแถบเมนูด้านซ้าย
 (หัวเรื่องที่ได้รับการบันทึกโดยผู้ใช้งานจะแสดงไอคอน <del>\
 กำกับอยู่ด้านหน้าคำค้น)
</del>

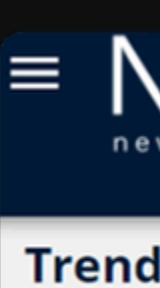

Lates InfoQ

Topics

ดิไอเ คดีต

นิรโง

เงินเ

1

อิสร

01 ก

| JCX                    | * | ค่าไฟ or ค่า | นอฟที or สำ     | รองไฟ or ไฟแห        | is or ค่าไฟฟ้า or                 |
|------------------------|---|--------------|-----------------|----------------------|-----------------------------------|
| wscenter x             | A | Source 👻     | En Th 🔻         | Any Time 👻           | D 🗸                               |
| ling                   |   | ጰ เช็กสิท    | າຣີບັตรสวัสดิก  | าาร 2568 เตรียม      | เลงทะเบียนบัตรคน                  |
| t News                 |   | 24-10-2024   | 16:20 kapo      | ok.com คลังเตรี      | ยมเปิดลงทะเบียนบัต                |
| uest News              |   | 存 เชียงร     | าย รมช.มหาเ     | ดไทย ยืนยันจะไร      | ม่มีการเรียกเก็บ <mark>ค่า</mark> |
| s 🧨 manage             |   | 24-10-2024   | 16:05 Face      | book - นครเมืองเจ๋   | <mark>ร้ยงราย</mark> เชียงราย รม  |
| คอนกรุ๊ป 🥺             |   | 🌚 1 ท้อง     | งถิ่น 1 สินค้าเ | กษตรมูลค่าสูง ปี     | 67 บบลุเป้า 100 ต                 |
| ากใบ 🥺                 |   | 24-10-2024   | 16:00 line.r    | ne นายฉันทานน        | ท์ วรรณเขจร เลขาธิก               |
| ทษกรรม <del>99</del> + |   | 存 รมช.ม      | เหาดไทย ยืนเ    | ยันให้ประชาชนให      | นพื้นที่ประสบอุทกม่               |
| มาท-ดอกเบี้ย 🥺         |   | 24-10-2024   | 15:58 Face      | book - จัดให้ มีเดีย | ม รมช.มหาดไทย ยืน                 |
| าเอล-อิหร่าน 🥺         |   | 存 ล้ำหน้     | าไปอีกขั้นกับ   | #AritcoSmart/        | App แอปพลิเคชั่นใ                 |
| ารลงทุน 🥺              |   | 24-10-2024   | 15:56 Face      | book - ลิฟต์บ้าน A   | vritco Thailand: Ho               |
| ำไฟ 🧪                  |   | 😱 "เมียโร่   | จ๊ก" ชิงมอบตั   | ัว หลังศาลอนุมัติ    | โหมายจับ ร่วมกันส์                |
|                        |   |              |                 |                      |                                   |

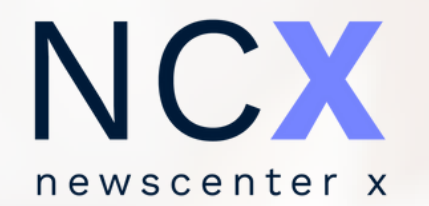

# **การจัดการหัวเรื่องส่วนตัว** การแก้ไข การลบ การเพิ่ม

## **กา**รแก้ไขหัวเรื่องส่วนตัว

## ้ ผู้ใช้งานสามารถเลือกวิธีการเข้าสู่หน้าจัดการหัวเรื่องส่วนตัวเพื่อแก้ไขข้อมูลได้ ดังต่อไปนี้

- เลือกที่ไอคอน 🖍 <sup>manage</sup> เพื่อเข้าสู่หน้าจัดการหัวเรื่อง
- เลือก Edit ท้ายหัวเรื่องส่วนตัวที่ต้องการแก้ไข
- หลังจากแก้ไขเรียบร้อย เลือกที่ไอคอน SAVE เพื่อบันทึก

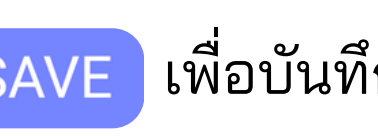

| Latest News | Add                                   | New Topic         |                                                      | Edit Dolo |
|-------------|---------------------------------------|-------------------|------------------------------------------------------|-----------|
| InfoQuest N | ews                                   | การลงทุน          | การลงทุน<br>                                         | Edit Dele |
| Topics      | nanage                                | คาเพ              | คาเพ or คาเอพท or สารองเพ or เพแพง or คาเพพา or เ    |           |
| 3           | 02 ค่าไฟ                              | ค่าไฟ or ค่า      | เอฟที or สำรองไฟ or ไฟแพง or ค่าไฟฟ้า or ไ Edit Dele | ete       |
| 3           | 02 ค่าไฟ                              | ค่าไฟ or ค่า      | เอฟที or สำรองไฟ or ไฟแพง or ค่าไฟฟ้า or ไ Edit Dele | ete       |
|             | Topic Name<br>02 ค่าไฟ                |                   |                                                      |           |
|             |                                       |                   |                                                      |           |
|             | Query<br>ค่าไฟ or ค่าเอฟที            | or สำรองไฟ or ไฟเ | แพง or ค่าไฟฟ้า or ไฟลัน or ลดค่าไฟ or ลดค่าน้ำไฟ    |           |
|             | <sub>Query</sub><br>ค่าไฟ or ค่าเอฟที | or สำรองไฟ or ไฟเ | แพง or ค่าไฟฟ้า or ไฟลัน or ลดค่าไฟ or ลดค่าน้ำไฟ    |           |

| $= \underset{newscenter x}{NCX}$                                                                        | 🔶 ด่าไฟ or<br>ז Source ◄          | ค่าเอฟที or สำรองไฟ<br>En∣Th → Any T                    |
|----------------------------------------------------------------------------------------------------|-----------------------------------|---------------------------------------------------------|
| Trending<br>Latest News                                                                                 | ไป 10-20                          | สิทธิบัตรสวัสดิการ 256<br>24 16:20 kapook.com           |
| Topics mana                                                                                             | ุ (รีย<br>24-10-20                | งราย รมช.มหาดไทย ยี<br>24 16:05 Facebook - น            |
| 02 ค่าไฟ ค่าไฟ or ค่าเอฟที or สำรองไฟ or ไฟแพง or ค่าไฟฟ้า or ไ Edit Delete<br>Topic Name<br>02 ค่าไฟ   | 99+ 🖸 🐑 1 ทั<br>24-10-20          | ้องถิ่น <b>1</b> สินค้าเกษตรมูส<br>24 16:00 line.me นาย |
| <sub>Query</sub><br>ค่าไฟ or ค่าเอฟที or สำรองไฟ or ไฟแพง or ค่าไฟฟ้า or ไฟลัน or ลดค่าไฟ or ลดค่าน้ำไฟ | 99+ <b>(? รมา</b><br>99+ 24-10-20 | ช.มหาดไทย ยืนยันให้ปร<br>24 15:58 Facebook - จ้         |
| SAVE CANCEL DELETE                                                                                      | 99+ 🗋 存 ล້ຳເ<br>99+ 24-10-20      | หน้าไปอีกขั้นกับ #Aritco<br>24 15:56 Facebook - ลิ      |
| • 02 ค่าไฟ                                                                                              | 🖊 🗆 🛟 "เมื                        | ยโจ๊ก" ชิงมอบตัว หลังศ                                  |

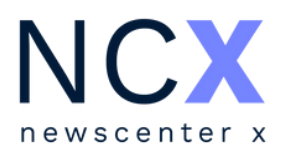

- ขณะเรียกดูหัวเรื่องส่วนตัว เลือกที่ไอคอน 🥕 ท้ายชื่อหัวเรื่อง
  - จากแถบเมนูด้านซ้าย
- หลังจากแก้ไขเรียบร้อย เลือกที่ไอคอน SAVE เพื่อบันทึก

## <mark>กา</mark>รลบ / การเพิ่ม หัวเรื่องส่วนตัว

## ผู้ใช้งานสามารถลบหัวเรื่องส่วนตัว ได้โดยวิธีต่อไปนี้

- เลือกที่ไอคอน 🧪 manage เพื่อเข้าสู่หน้าจัดการหัวเรื่อง
- คลิก **DELETE** ท้ายหัวเรื่องส่วนตัวที่ต้องการลบ
- จากนั้น จะมีหน้าต่างข้อความเพื่อให้ผู้ใช้งานยืนยันการลบ หัวเรื่องดังกล่าวอีกครั้ง เลือกที่ไอคอน DELETE เพื่อยืนยัน หรือ CANCEL เพื่อยกเลิก
- เมื่อลบเรียบร้อยแล้ว หัวเรื่องจะหายไปจากแถบเมนู

| 02 ค่าไฟ                              | ค่าไฟ or ค่าเอฟที or สำรองไฟ or ไฟแห       | พงorค่าไฟฟ้าorไ Edit Delete                   |                                |
|---------------------------------------|--------------------------------------------|-----------------------------------------------|--------------------------------|
| Topic Name<br>02 ค่าไฟ                |                                            |                                               |                                |
| <sub>Query</sub><br>ค่าไฟ or ค่าเอฟที | or สำรองไฟ or ไฟแพง or ค่าไฟฟ้า or ไฟลัน c | or ลดค่าไฟ or ลดค่าน้ำไฟ                      |                                |
|                                       |                                            | Deleting Topic "0                             | )2 ค่าไฟ"                      |
| SAVE CANO                             | EL                                         | Are you sure you water topic?                 | ant to delete this             |
|                                       |                                            | You will no longer r<br>notifications on this | ecieve updates and<br>s topic. |
|                                       |                                            |                                               | Cancel Delet                   |

Delete

## ้ผู้ใช้งานสามารถเพิ่มหัวเรื่องส่วนตัว ได้โดยวิธีต่อไปนี้ - เลือกที่ไอคอน 🖍 <sup>manage</sup> เพื่อเข้าไปยังหน้าจัดการหัวเรื่อง - เลือกที่ไอคอน Add New Topic เพื่อเพิ่มหัวเรื่องใหม่ - หลังจากเพิ่มคำค้นและตั้งชื่อหัวเรื่องเรียบร้อยแล้ว เลือกที่ไอคอน ADD เพื่อบันทึก หรือ CANCEL เพื่อยกเลิก

| 01 การลงทุน   | การลงทุน                                               | Ed  |
|---------------|--------------------------------------------------------|-----|
| 02 ค่าไฟ      | ค่าไฟ or ค่าเอฟที or สำรองไฟ or ไฟแพง or ค่าไฟฟ้า or ไ | Edi |
| (             |                                                        |     |
| Add Now Topic |                                                        |     |
| Topic Name    |                                                        |     |
| Query         |                                                        |     |
|               |                                                        |     |
|               |                                                        |     |
|               |                                                        |     |

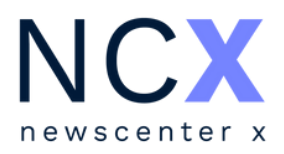

| ic |                                                        |      |        |
|----|--------------------------------------------------------|------|--------|
| ł  | การลงทุน                                               | Edit | Delete |
|    | ค่าไฟ or ค่าเอฟที or สำรองไฟ or ไฟแพง or ค่าไฟฟ้า or ไ | Edit | Delete |
|    |                                                        |      | •      |

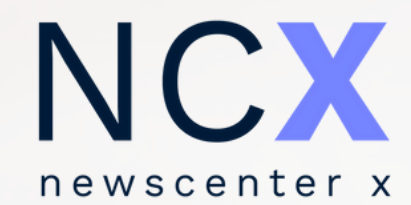

# การนำข่าวไปใช้งานต่อ MS WORD/PDF

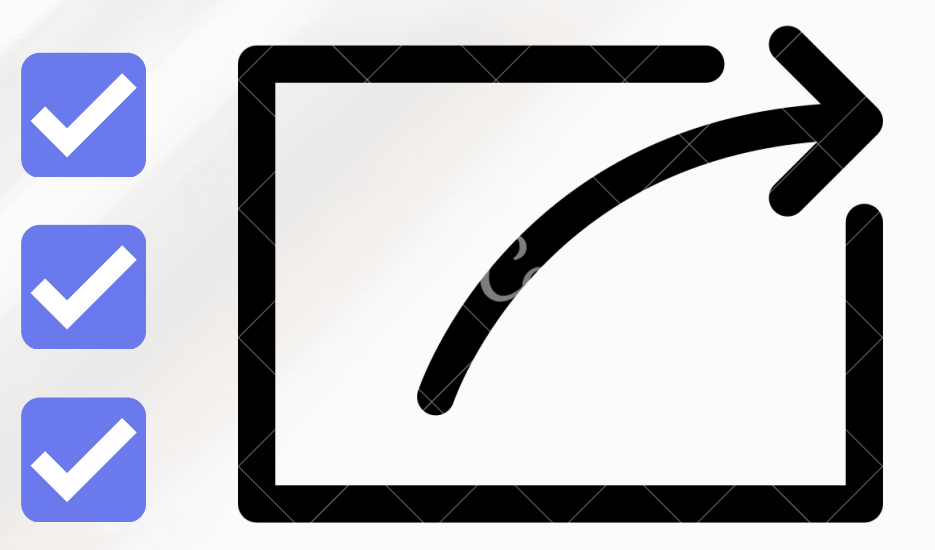

## **กา**รนำข่าวไปใช้งานต่อ MS Word/PDF

การนำข่าวไปใช้งานต่อ MS Word/PDF ผู้ใช้งานสามารถนำข่าวไปใช้งานได้ โดยการเลือกที่ไอคอน 🛛 หรือ 📠 เพื่อทำการดาวน์โหลด ข้อความตัวอักษรจากหน้าระบบในรูปแบบของ MS Word/PDF

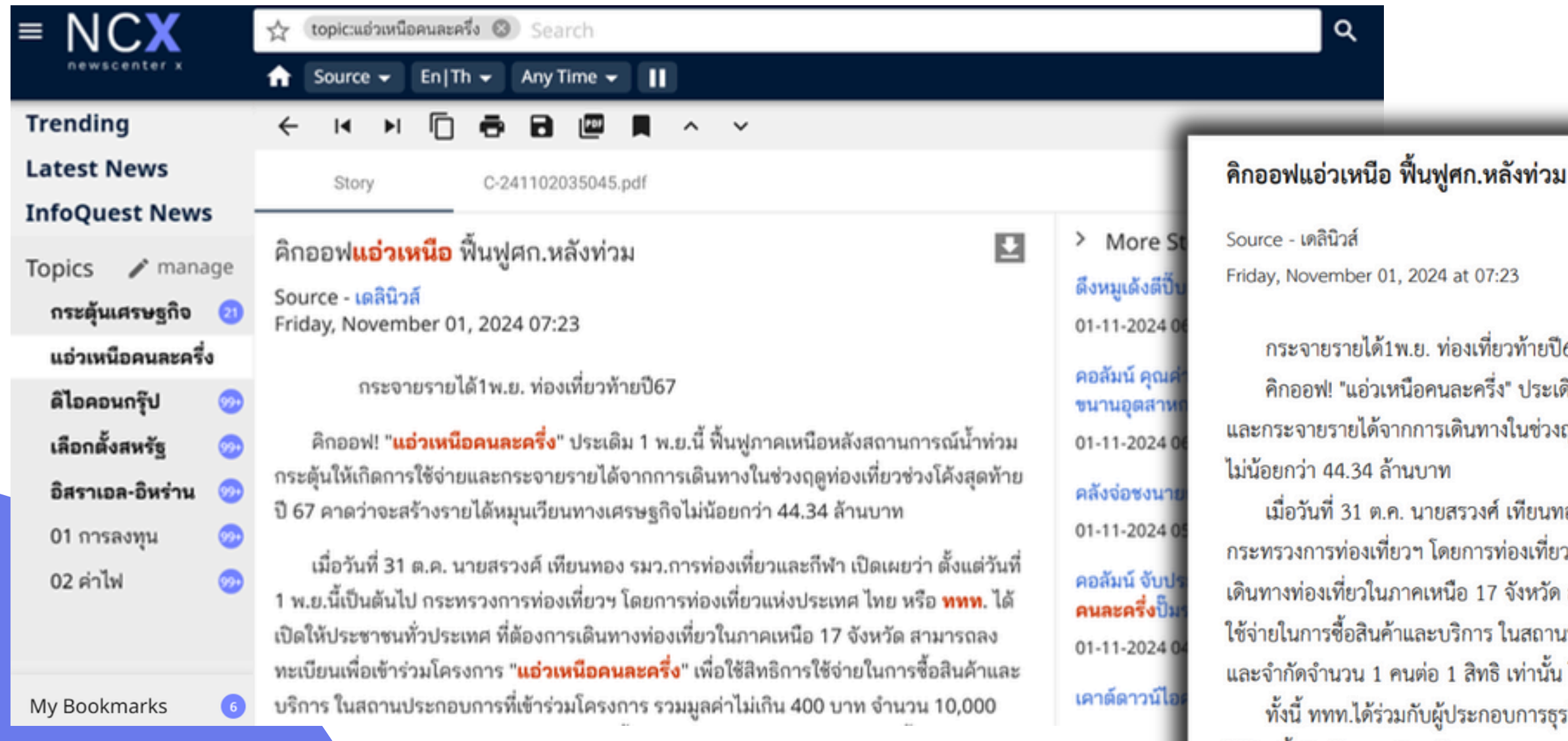

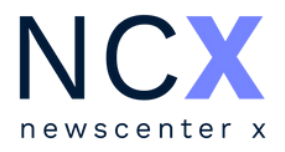

กระจายรายได้1พ.ย. ท่องเที่ยวท้ายปี67

้คิกออฟ! "แอ่วเหนือคนละครึ่ง" ประเดิม 1 พ.ย.นี้ ฟื้นฟูภาคเหนือหลังสถานการณ์น้ำท่วม กระตุ้นให้เกิดการใช้จ่าย และกระจายรายได้จากการเดินทางในช่วงฤดูท่องเที่ยวช่วงโค้งสุดท้าย ปี 67 คาดว่าจะสร้างรายได้หมุนเวียนทางเศรษฐกิจ

เมื่อวันที่ 31 ต.ค. นายสรวงศ์ เทียนทอง รมว.การท่องเที่ยวและกีฬา เปิดเผยว่า ตั้งแต่วันที่ 1 พ.ย.นี้เป็นต้นไป กระทรวงการท่องเที่ยวฯ โดยการท่องเที่ยวแห่งประเทศ ไทย หรือ ททท. ได้เปิดให้ประชาชนทั่วประเทศ ที่ต้องการ เดินทางท่องเที่ยวในภาคเหนือ 17 จังหวัด สามารถลงทะเบียนเพื่อเข้าร่วมโครงการ "แอ่วเหนือคนละครึ่ง" เพื่อใช้สิทธิการ ใช้จ่ายในการซื้อสินค้าและบริการ ในสถานประกอบการที่เข้าร่วมโครงการ รวมมูลค่าไม่เกิน 400 บาท จำนวน 10,000 สิทธิ และจำกัดจำนวน 1 คนต่อ 1 สิทธิ เท่านั้น โดยสามารถลงทะเบียนได้จนถึงสิ้นปี 67

ทั้งนี้ ททท.ได้ร่วมกับผู้ประกอบการธุรกิจท่องเที่ยวในพื้นที่ 17 จังหวัดภาคเหนือ 554 ราย มอบส่วนลด 50% ของการ ใช้จ่ายซื้อสินค้าและบริการในสถานประกอบการที่เข้าร่วมโครงการ โดยใช้สิทธิได้ที่ร้านอาหาร โรงแรม ที่พัก ที่เข้าร่วม โครงการหน้าเคาน์เตอร์ตั้งแต่วันที่ 1 พ.ย.-ธ.ค. 67 ไม่สามารถจองสิทธิล่วงหน้าได้

สำหรับเป็นแคมเปญนี้ถือเป็นการกระตุ้นการเดินทางท่องเที่ยวระยะเร่งด่วนในช่วงเดือน พ.ย.-ธ.ค. 67 เพื่อฟื้นฟูการท่อง

### ตัวอย่างข้อความตัวอักษรที่ดาวน์โหลดจากไอคอน 📠

## **กา**รนำข่าวไปใช้งานต่อ

## ้ ผู้ใช้งานสามารถดาวน์โหลดไฟล์คลิปปิ้งในรูปแบบ PDF ได้ โดยการเลือกที่ไอคอน 🛂 (ไอคอนจะแสดงเฉพาะชิ้นข่าวที่มีคลิป PDF เท่านั้น)

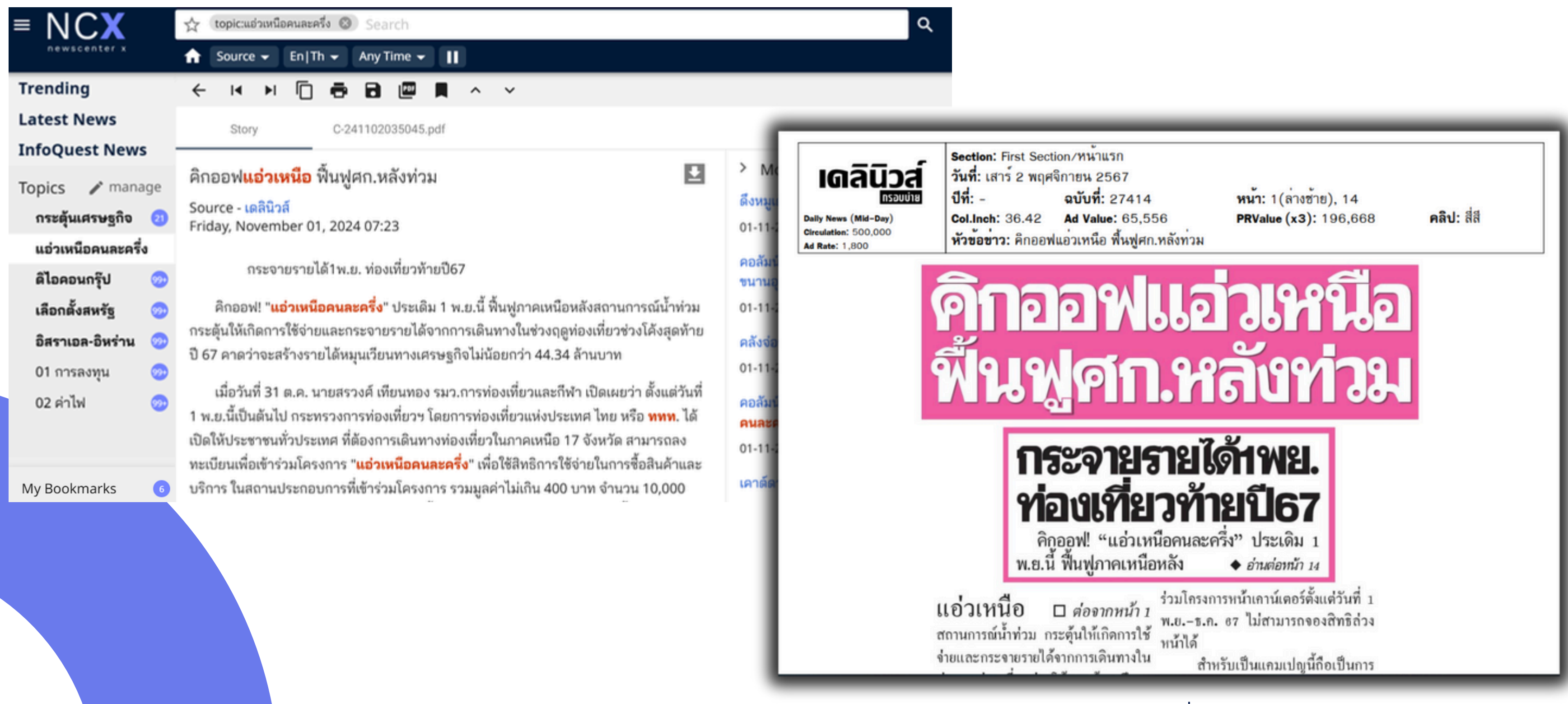

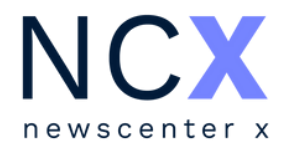

ตัวอย่างข่าวที่ดาวน์โหลดในรูปแบบ Clipping

## <mark>กา</mark>รนำข่าวไปใช้งานต่อมากกว่า 1 ชิ้น

นอกจากการดาวน์โหลดข่าวไปใช้งานทีละชิ้น ผู้ใช้งานสามารถนำข่าวไปใช้งานต่อพร้อมกันหลายชิ้นตามฟังก์ชันต่างๆ ได้ โดย - เลือกที่ 🗹 หน้าหัวข้อข่าวที่ต้องการ

- เลือกฟังก์ชันจากแถบเมนูด้านล่าง เช่น Save text as Word หรือ Save text as PDF เป็นต้น

(จากตัวอย่างเป็นการเลือกบันทึกในรูปแบบไฟล์ Word) เลือก Download

| = NCX                                    | pic:แอ่วเหนือคนละครึ่ง 🙁 Search                                                                                                    |                                                                                                    |
|------------------------------------------|----------------------------------------------------------------------------------------------------|----------------------------------------------------------------------------------------------------|
| newscenter x                             | ource 👻 En Th 👻 Any Time 👻 📘                                                                                                    |                                                                                                    |
| Trending<br>Latest News                  | โร่มแล้ววันนี้ แอ่วเหนือคนละครึ่ง มาก่อนได้ก่อนแจกแค่ 10,000 สิทธิ์เท่านั้น<br>1-11-2024 13:55 thairath.co.th รัฐบาลชวนลงทะเบียนใช้สิทธิ์ แอ่วเหนือคนละครึ่ง เรื่ | ມ 🖻 line.n<br>ม 17.00 น. 1 พ.ย. นี้เป็นวันแรก ลงก                                                    |
| InfoQuest News                           | ริ่มวันนี้ "แอ่วเหนือคนละครึ่ง" ช่วย 400 บาท 10,000 สิทธิ   สำนักข่าวไทย<br>1-11-2024 13:52 line.me 1 พ.ยททท. จัดแคมเปญ "แอ่วเหนือ คนละครึ่ง" เริ่มวันนี้         | u Online   LINE TODAY 🖻   ทา<br>มอบส่วนลด 50% ไม่เกิน 400 บาท ร                                      |
| กระตุ้นเศรษฐกิจ 20<br>แอ่วเหนือคนละครึ่ง | #9ข่าวเที่ยง   ททท.จัดแคมเปญ "แอ่วเหนือคนละครึ่ง" เริ่มวันนี้ (1 พ.ย.6<br>1-11-2024 13:46 Facebook - สำนักข่าวไทย #9ข่าวเที่ยง   ททท.จัดแคมเปญ "แอ่วเห            | 7) มอบส่วนลด 50% ไม่เกิน 400<br><mark>นือ</mark> คนละครึ่ง" เริ่มวันนี้ (1 พ.ย.67)                   |
| ดิไอคอนกรุ๊ป 🌚<br>เลือกตั้งสหรัฐ 🐵       | 🗿 🎡 🌈 ททท. จัดแคมเปญ "แอ่วเหนือคนละครึ่ง" เริ่ม 1 พฤศจิกายนนี้ มอบ<br>1-11-2024 13:35 Facebook - Radio Thailand Narathiwat  🌚 🌈 ททท. จัดแคมเป                     | • ิ ิ ิ ิ ิ ิ ิ ิ ิ ิ ิ ิ ิ ิ ิ ิ ิ ิ ิ                                                              |
| อิสราเอล-อิหร่าน 🥺<br>01 การลงทุน 🥺      | มาแล้ว "แอ่วหนือคนละครึ่ง" รายชื่อสถานประกอบการ จังหวัดน่าน ที่เข้าข<br>1-11-2024 13:34 Facebook - เสน่ห์น่านวันนี้ มาแล้ว "แอ่วหนือคนละครึ่ง" รายชื่อส           | <b>ร่วมโครงการ <mark>การท่องเที่ยวแห่ง</mark><br/>ถานประกอบการ จังหวัดน่าน ที่เข้าร่า ให้นี้ไ</b> ย้ |
| 02 ค่าไฟ 🥺                               | "แอ่วเหนือคนละครึ่ง" 17 จังหวัดภาคเหนือ เปิดลงทะเบียนแล้ว วันนี้! 1-11-2024 13:28 lokthurakit.com ททท. จัดแคมเปญ "แอ่วเหนือคนละครึ่ง" กระตุ้นก                    | Fai<br>การท่องเที่ยวโดยเฉพาะในพื้นที่ที่ได้รั                                                        |
|                                          | การท่องเที่ยวแห่งประเทศไทย (ททท.)" ร่วมกับจังหวัดเชียงราย จัดพิธีสืบ<br>1-11-2024 13:23 Facebook - Travel360 เที่ยวรอบทิศ "การท่องเที่ยวแห่งประเทศไทย             | ชะตาล้านนาหลวงล้านนา ณ อุโ <b>นละคร</b> ์<br>ย (ททท.)" ร่วมกับจังหวัดเชียงราย จัเ                    |
| My Bookmarks 6                           | ookmark Copy Save text as Word Sa                                                                                                    | ve text as PDF                                                                                       |

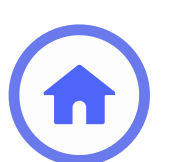

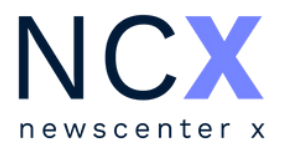

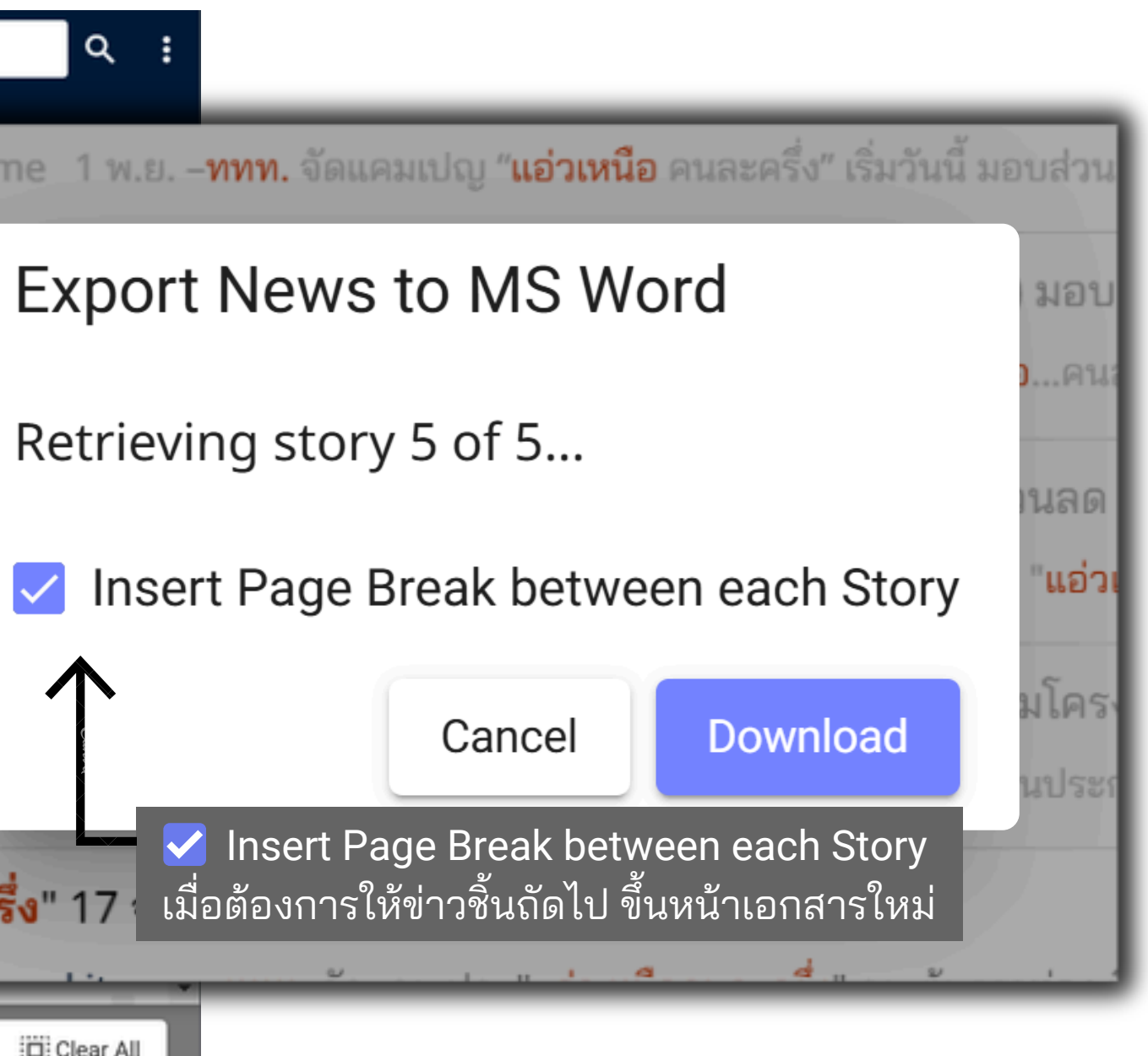

## **กา**รนำข่าวไปใช้งานต่อมากกว่า 1 ชิ้น

## Save text as Word

| Paste d        | Tahoma<br>■ I U ~ al                                                                                                    | → 14 → A^ A<br>→ x, x² A ~ | Aa~ Ao<br>P~ <u>A</u> ~                                                        |            | ≣≣≡⊉<br>∎≣∽≜≁                                                     | ¶ AaBbCel<br>⊞ ~ I Normal                                |
|----------------|----------------------------------------------------------------------------------------------------|----------------------------|--------------------------------------------------------------------------------|------------|-------------------------------------------------------------------|----------------------------------------------------------|
| Clipboard 15   | Source - thai<br>Friday, Nove<br>(w<br>druge 50%<br>glaswedbrur<br>Tepenson<br>Mtps://www<br>Media Value:<br>Site Value<br>PR Value<br>Potential<br>Reach | Font<br>1                  | ริง<br>รึ่ง มาก่อนได้ก่อา<br>55<br>บการธุรกิจท่องเพื่อวไ<br>าท จำนวน 10,000 สั | Parag<br>4 | graph<br>• • 6 • <u>~</u> 1 • • • 1 •<br>ສິ<br>ພິສາສ໌<br>1 ສີເທ€) | is<br>is<br>is<br>is<br>is<br>is<br>is<br>is<br>is<br>is |
| Page 1 of 5 46 | 8 words Thai 🞇 A                                                                                                    | ccessibility: Unavailable  |                                                                                |            |                                                                   |                                                          |

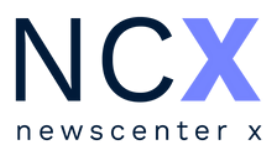

|                                                                                                    |                                                                                          |                                                                                                    |                                                | Comm                                           | ents 🖉 Editi                                                  | ing 🖌 🖻 S | Share ~ |
|----------------------------------------------------------------------------------------------------|------------------------------------------------------------------------------------------|----------------------------------------------------------------------------------------------------|------------------------------------------------|------------------------------------------------|---------------------------------------------------------------|-----------|---------|
| CcI A                                                                                               | aBbCcI<br>No Spac                                                                        | AaBbC(<br>Heading 1                                                                                                    | AaBbCcE<br>Heading 2                           | AaB -                                          | O Find →<br>G <sup>b</sup> <sub>C</sub> Replace<br>D Select → | Add-ins   |         |
|                                                                                                    |                                                                                          | Styles                                                                                                    |                                                | 5                                              | Editing                                                       | Add-ins   | L ^ )   |
| a Onlin<br>arce - line<br>tay, Nove                                                                 | e   LINE<br>me<br>mber 01, 20                                                            | TODAY<br>24 at 13:52                                                                                                    | ร <b>ย 400 บา</b> พ                            | ก 17 จังหวัดกาดเหนื                            | หามกชาว<br>หาว่า 550 ราย                                      |           |         |
| มส่วนอด 3<br>) บาท จำเ                                                                              | 60% การใช้จำ<br>สวน 10,000 สั                                                            | เขาออสนตาและ<br>โทธิ์ ให้แก่นักจ                                                                                                    | รบรการเนลอาน<br>ของเพียว (1 คน                 | ประกอบการที่เขารวมไ<br>/1 สิทธิ) โดยผู้ที่ดงทะ | ครงการ เมเกน<br>เป็ยหก่อน                                     |           |         |
| มส่วนอด !<br>) มาท จำเ<br>ใบสิทธิก่อ<br>ps://toda                                                   | i0% ຄາກໃຫ້ຈຳ<br>ລາມ 10,000 ລີ<br>ແ<br>v.line.me/th/                                      | v2/article/W                                                                                                    | ขบรการเนสอาน<br>ข่องเพียว (1 คพ,<br>9M10zl     | ประกอบการหนารรอบ<br>/1 สัทธิ) โดยผู้ที่อวาย    | ครงการ เมเกน<br>งนียนก่อน                                     |           |         |
| ບສ່ານເລຍ :<br>) ນາກາ ຈຳກ<br>ໃນສື່າາຮັກເຮັ<br>ps://toda<br>dia Value                                 | i0% การใช้จำ<br>เวน 10,000 จั<br>น<br>y.line.me/th/<br>:                                 | hve twariann                                                                                                    | ขารการเปลอาน<br>ของที่ยว (1 คน<br>9M10zL       | ประกอบการหนารรอบ<br>/1 สัทธิ) โดยผู้ที่อวาย    | ครอการ เมอณ<br>งเมืองคร่อน                                    |           |         |
| มส่วนคล !<br>) มาก จำเ<br>ใบสิ่งขัก่อ<br>ps://toda<br>dia Value<br>e Value                          | i0% การไข่จำ<br>งวน 10,000 ง<br>น<br><u>y.line.me/th/</u><br>:<br>116,363                | hoto and with the local day in the local day in the local | ขอกรรณสถาน<br>ของเรียว (1 คพ<br>8M10zL         | ประกอบการทะบารรอบ<br>/1 สิทธิ) โดยผู้ที่อวทร   | ครอการ เมอณ<br>งเมืองก่อน                                     |           |         |
| udouae :<br>0 unn 4n<br>fuilwibrio<br>ps://toda<br>dia Value<br>e Value<br>: Value                  | i0% การไข่ม่า<br>มวน 10,000 มี<br>y_line.me/th/<br>:<br>116,363<br>349,089               | hoto a tuvi tu az<br>hoti i Waritim<br>v2/article/Wi                                                                                                    | ขอกรรมสถาน<br>ของเรียว (1 คพ,<br><u>8M10zt</u> | ประกอบการทะบารรอบ<br>/1 สิทธิ) โดยผู้ที่สวรร   | ครอการ เมอณ<br>งเมืองก่อน                                     |           |         |
| udouae :<br>Durns 4n<br>fuilinita<br>ps://toda<br>dia Value<br>e Value<br>: Value<br>tential<br>ach | i0% การไข่มา<br>มาม 10,000 มี<br>y.line.me/th/<br>:<br>116,363<br>349,089<br>11,503,024  | hve twarisin<br>hve twarisin<br>v2/article/Wi                                                                                                    | สมรกรรณสถาน<br>ของเพียว (1 คพ,<br>9M10zL       | ประกอบการหนารรอบ<br>/1 สัทธิ) โดยผู้ที่อวาย    | ครอการ เมอณ<br>งเมืองคร่อน                                    |           |         |
| udouae :<br>) uno do<br>fuñolita<br>ns://toda<br>e Value<br>: Value<br>: Value<br>tential<br>ach    | i096 การไข่มั<br>มาม 10,000 มี<br>y.line.me/th/<br>:<br>116,363<br>349,089<br>11,503,024 | hv£ tviarisim                                                                                                    | สมรกรรณสถาน<br>ข้องเพียว (1 คพ<br>9M10zL       | ประกอบการหนารรอบ<br>/1 สัทธิ) โดยผู้ที่อวาย    | หรอการ เมองม<br>งเมืองเก่อน                                   |           |         |

For more information, please contact us 02-651-4700 Ext. 444

**Dataxet Limited** 

888/178 Ploenchit Road, 17th Floor, Mahatun Plaza Building Lumpini, Patumwan, Bangkok 10330, THAILAND

Website: www.dataxet.co

## data:et xinfoquest